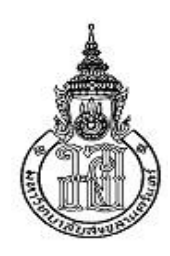

## คู่มือการใช้งานระบบเบิกจ่ายวัสดุคงคลัง

ระบบเบิกจ่ายวัสดุคงคลัง เป็นระบบที่พัฒนาขึ้นโดยใช้เทคโนโลยี การทำงานของระบบเบิกจ่ายวัสดุคง เป็น ระบบที่เจ้าหน้าที่พัสดุใช้ในการบริหารจัดการวัสดุคงคลัง มีการบันทึกการนำเข้าและการจ่ายออกวัสดุคงคลัง และมี รายงานสรุปต่าง ๆ ระบบเบิกจ่ายคลังวัสดุ เป็นระบบที่บุคลากรภายในวิทยาเขตสุราษฎร์ธานี สามารถเข้ามาในระบบ และทำการกรอกข้อมูลรายการวัสดุที่ต้องการเบิกจากคลังวัสดุ โดยในขั้นตอนนี้ระบบสามารถตรวจสอบรายการวัสดุที่ สามารถเบิกได้พร้อมแจ้งจำนวนวัสดุที่มีอยู่ในคลังวัสดุ หลังจากนั้นผู้ขอเบิกวัสดุสามารถพิมพ์แบบฟอร์มขออนุมัติเบิก วัสดุเพื่อให้ผู้มีอำนาจอนุมัติ ในขณะเดียวกันทางหน่วยพัสดุสามารถเข้าระบบเพื่อตรวจสอบข้อมูลการขอเบิกวัสดุ พร้อมทั้งเตรียมวัสดุที่บุคลากรภายในวิทยาเขตฯ ต้องการเบิกออกจากคลังวัสดุ เมื่อเอกสารการขอเบิกวัสดุผ่าน ขั้นตอนการขออนุมัติจากผู้มีอำนาจเรียบร้อยแล้ว เจ้าหน้าที่หน่วยวัสดุจะบันทึกข้อมูลการจ่ายวัสดุพร้อมพิมพ์ แบบฟอร์มการจ่ายวัสดุ ซึ่งกระบวนการดังกล่าวนี้จะมีการแจ้งให้ผู้ขอเบิกวัสดุมารับวัสดุผ่านทางระบบ E-mail โดยอัตโนมัติ ระบบเบิกจ่ายคลังวัสดุมีการแบ่งสิทธิการเข้าใช้งานออกเป็น 2 ระดับ ดังต่อไปนี้

#### ระดับสิทธิการเข้าใช้งาน

- 1. ระดับผู้ดูแลคลังวัสดุ และผู้บริหาร ซึ่งได้แก่ หัวหน้างานงบประมาณและพัสดุ และเจ้าหน้าที่พัสดุ
- 2. ระดับผู้ใช้ทั่วไป ซึ่งได้แก่ บุคลากรภายในวิทยาเขตสุราษฎร์ธานี

#### การเข้าใช้งาน

ในการเข้าใช้งานระบบเบิกจ่ายวัสดุคงคลัง วิทยาเขตสุราษฏร์ธานี ผู้ใช้งานจะต้อง Login เข้าสู่ระบบผ่านทาง โฮมเพจ http://app.surat.psu.ac.th/stockv2/index.php เพื่อให้ระบบได้ทำการตรวจสอบสิทธิการใช้งานของ ผู้ใช้งานว่าเป็นสิทธิระดับใด ระบบจะทำการจำรหัสการเข้าใช้งานรวมถึงข้อมูลพื้นฐานต่าง ๆของ หลังจากการใช้งาน แล้ว หากผู้ใช้งานไม่ต้องการใช้งานให้ผู้ใช้ทำการ Logout ออกจากระบบทุกครั้ง โดยการเลือกเมนู "ออกจากระบบ" เพื่อความปลอดภัยของข้อมูลของผู้ใช้งาน

### ขั้นตอนการเข้าใช้งาน

ผู้ใช้งานจะต้อง Login เข้าสู่ระบบผ่านทางโฮมเพจ http://app.surat.psu.ac.th/stockv2/index.php คลิกที่ <u>Advanced</u> คลิกที่ <u>Proceed app.surat.psu.ac.th(unsafe)</u>

| Your connection is not private                                                                                                    |                                            |
|----------------------------------------------------------------------------------------------------|--------------------------------------------|
| Attackers might be trying to steal your information from <b>ap</b><br>passwords, messages, or credit cards). <u>Learn more</u><br>NET:ERR_CERT_AUTHORITY_INVALID                                                                                                    | p.surat.psu.ac.th (for example,            |
| ✓ Automatically send some system information and page content of the page content of the page content | to Google to help detect<br>Back to safety |

### ภาพประกอบ 1 แสดงหน้าจอโฮมเพจการเข้าใช้งานระบบเบิกจ่ายวัสดุคงคลัง

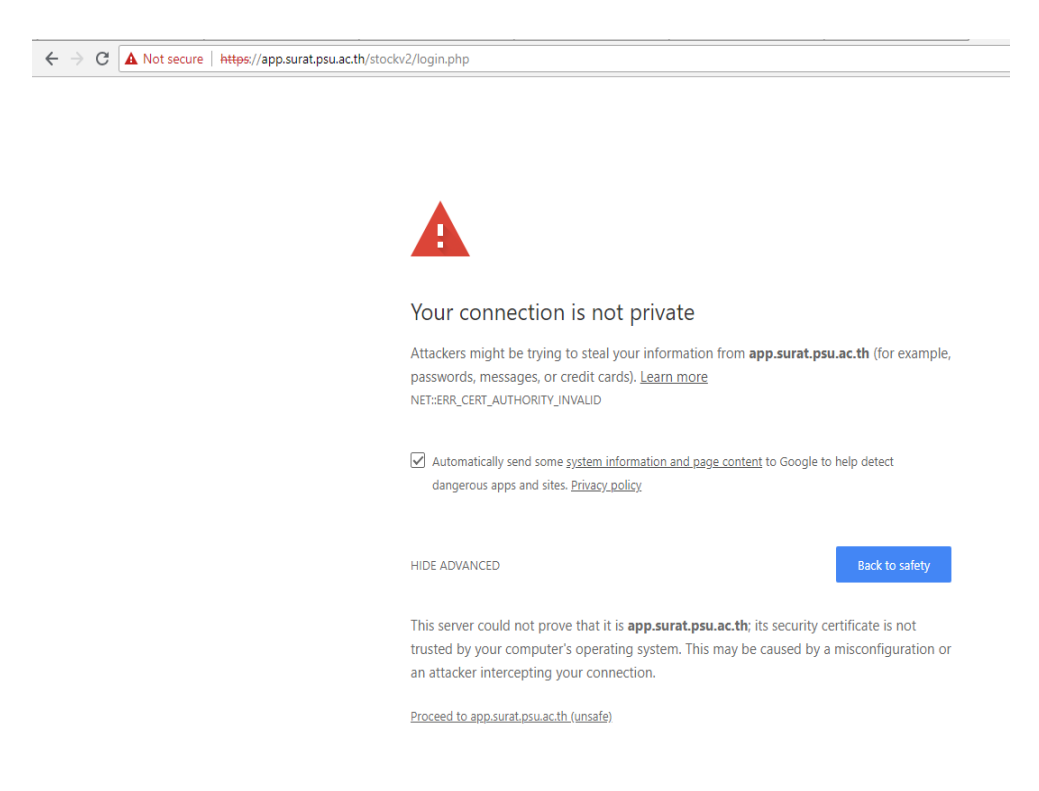

#### ภาพประกอบ 2 แสดงหน้าจอโฮมเพจการเข้าใช้งานระบบเบิกจ่ายวัสดุคงคลัง

\* :

| ระบบเบิกจ่ายวัสดุคงคลัง<br>อิทยาเขตสุราษฎร์ธานิ โดยคณะวิศากรรมศาสตร์                                       | Version. 2.0                                                                                       |
|----------------------------------------------------------------------------------------------------|----------------------------------------------------------------------------------------------------|
| << ความเป็นมาของระบบ >>>                                                                                   | เข้าสู่ระบบ<br>ชื่อผู้ใช้<br>รหัสผ่าน<br>ปีงบประมาณ 25 61<br>Login<br>ใช้ Login ระบบ Intranet คณะฯ |
| <<ข่าวสารข้อมูล ≫<br>พัฒนาโดย ฝ่ายคลาเพ็าเตลร์หางวิศากรรมศาสตร์ คณะวิศากรรมศาสตร์ บนาวิทยาลัยสงขลาบคริบทร์ | คู่มือการใช้งาน<br>สถิติการใช้ระบบ ตั้งแต่ พฤษภาคม 2555                                            |

ภาพประกอบ 3 แสดงหน้าจอโฮมเพจการเข้าใช้งานระบบเบิกจ่ายวัสดุคงคลัง

หากผู้ใช้งานป้อนรหัสผ่านผิด ระบบจะไม่ยอมให้ผ่านและจะกลับมายังหน้าโฮมเพจเดิม เพื่อให้ผู้ใช้งานทำการป้อน Login เข้าระบบอีกครั้ง สำหรับผู้ใช้งานที่ทำการป้อน Login และรหัสผ่านถูกต้อง ระบบจะยอมให้ผ่านเข้ามายังส่วน ของเมนูหลัก โดยระบบจะทำการตรวจสอบระดับสิทธิการใช้งานของผู้ใช้งานที่ Login เข้าระบบ ในกรณี ที่ผู้ใช้งาน เข้า มาในสิทธิของ *ผู้ดูแลคลังวัสดุและผู้บริหาร* จะปรากฏหน้าจอ ดังแสดงในภาพประกอบ 4

| เมนูหลัก<br>บเบิกจ่ายวั                                                | สดุคงคลัง               |                 |                                    | Version. 2.0         | ข้อมูลแจ้ง<br>การ     | เสถานะปัจ<br>เขอเบิกวัล  | จจุบันใน<br>เดุ    |
|------------------------------------------------------------------------|-------------------------|-----------------|------------------------------------|----------------------|-----------------------|--------------------------|--------------------|
| - เพียาเซตสุราษฎรธาน เลย                                               | ขคณะวศวกรรมศาสตร        |                 |                                    |                      |                       |                          |                    |
| หน้าหลัก                                                               | ວັນທີ                   | ເວລາທີ່ລາວເພື່ອ | รายการ                             | ขอเบิก ล่าสุด        | uce yet               | เข้าเอเนิด               | <b></b>            |
| ข้อมูลพื้นราน                                                          | 6-สิงหาคม-2561          | 193/61          | ให้ในหน่วยงาน                      | งานจัดการทรัพย์สิน   |                       | อุทัยกานต์ สักกณา        | ข้งให้ด่วยมินอาร ▼ |
|                                                                        | 6-สิงหาคม-2561          | 192/61          | ให้ในหน่วยงาน                      | งานจัดการทรัพย์สิน   |                       | ถทัยกานต์ สักกณา         | ยังใม่ด่วเบินการ ▼ |
| 🗘 วัสดุ                                                                | 5-สีงหวดบ-2561          | 191/61          | ใช้ในส่วนักงาน                     | งานงาประมาณและม      | ขัสด                  | บุฏสร ดาบุทอง            | ยังใม่ด่วเมินควร.▼ |
| 🗘 ประเภทวัสดุ                                                          | 3.สังหาดบ.2561          | 190/61          | ขอเมืองเสือ                        | สมะปฏิธังได้การวิทยา | ศาสตร์และเครื่องนี้อก | ส่วนรี บอบไระสพ          | ยังใม่ด่วเมินการ ▼ |
| บรษท                                                                   | 2.สังหาดบ-2561          | 189/61          | ใช้ส่านรับการปฏิบัติงานส่วบักงาน   | งามพะเมียนและประจ    | 646                   | กัรสบับตร์รังสี          | ยังใม่ด่วเมินการ ▼ |
| ND 04 04 04 04 04 04 04 04 04 04 04 04 04                              | 2-สิงหาคม-2561          | 188/61          | ใช้ในหน่วยงาน                      | งานจัดการทรัพย์สิน   |                       | ถทัยกานต์สักกณา          | ยังใม่ดำเนินการ ▼  |
| 10001111                                                               | 2-สิงหาคม-2561          | 187/61          | ให้ในการปฏิบัติงาน                 | งานงากไระมาณและท     | ขัสด                  | นเธา อ่าไพเมือง          | ยังใม่ด่าเบินการ ▼ |
| ข้อมูลหลัก                                                             | 2-สิงหาคม-2561          | 186/61          | เพื่อใช้ในกองการบริหารฯ            | งานนโยบายและแผน      | 1                     | ชนัญชิดา แพ<br>กล่อม     | ยังไม่ดำเนินการ ▼  |
| ขอมูลสถาน~ลาสุด<br>ข้อมูลนำเข้าวัสดุ                                   | 1-สิงหาคม-2561          | 185/61          | ขอเบิกใช้วัสดุสำนักงาน             | งานพัฒนานักศึกษา     |                       | สุพรรณพร วรรณ<br>เวช     | ยังไม่ดำเนินการ ▼  |
| ขออนุมัติเบิกวัสดุ<br>ส่ง Mail แจ้งรับวัสดุ                            | 1-สิงหาคม-256 <b>1</b>  | 184/61          | ใช้ในล่านักงาน                     | งานพัฒนานักศึกษา     |                       | สมัญญา ทวด<br>สิญจน์     | ยังไม่ดำเนินการ ▼  |
| บันทึกการจ่ายวัสดุ                                                     | <u> 31-กรกฎาคม-2561</u> | 183/61          | ขอเบิกพัสดุ                        | งานนโยบายและแผน      | ı                     | ชนัญชิดา แพ<br>กล่อม     | ยังไม่ดำเนินการ ▼  |
| พนหาการขายวลดุ<br>ข้อมองไวเข้ว/ล่วยอออวัสดแต่อะรวยอวร                  | 31-กรกฎาคม-2561         | 182/61          | ใช้ในราชการ                        | งานนโยบายและแผน      | ı                     | จุทามาศ เพื่องฟู         | ยังไม่ดำเนินการ ▼  |
| ขอมู่ผน แข // ฯ เอยอก มิตตุแต่ผ⊶ร เอก เร<br>ตราจสอบวัสดที่ต้องสั่งซื้อ | 31-กรกฎาคม-2561         | 181/61          | ใช้ในหน่วยงาน                      | งานจัดการทรัพย์สิน   |                       | ฤทัยกานต์ สักกุณา        | ยังไม่ดำเนินการ ▼  |
|                                                                        | 26-กรกฎาคม-2561         | 180/61          | สำนักงาน                           | งานงบประมาณและท      | ขัสดุ                 | นภสร ดาบทอง              | ยังไม่ดำเนินการ ▼  |
| รายงาน                                                                 | 26-กรกฎาคม-2561         | 179/61          | ส่านักงาน                          | งานทะเบียนและประว    | มวลผล                 | เครือวัลย์ ธรรม<br>ปารุง | ยังไม่ดำเนินการ ▼  |
| การเมกรายวัสดุแต่ละรายการ                                              | 18-กรกฎาคม-2561         | 172/61          | เบิกวัสดุใช้ในหน่วยงาน             | งานงบประมาณและท      | ขัสดุ                 | อัมพรรัตน์ บุญทอง        | ยังไม่ดำเนินการ ▼  |
| รายงานการจ่ายวัสด                                                      | 13-กรกฎาคม-2561         | 148/61          | ใช้ในส่านักงาน                     | งานสนับสนุนวิชาการ   | 5                     | สิริน จันทผลึก           | ยังไม่ดำเนินการ ▼  |
| รายงานการรับวัสด                                                       |                         |                 |                                    | ตกลง                 |                       |                          |                    |
| รายการวัสดคงเหลือ                                                      |                         |                 |                                    |                      |                       |                          |                    |
| ยอดเงินวัสดุคงเหลือแต่ละเดือน                                          |                         |                 | กำลังเ                             | ดำเนินการ            |                       |                          |                    |
| สรุปรายละเอียดประจำเดือน                                               | วันที่                  | เลขที่ขอเบิก    | เรื่อง                             | រោ                   | น่วยงาน               | ผู้ขอเบิก                | รับเรื่อง          |
| รายงานแยกประเภทเงิน                                                    | 19-กรกฎาคม-2561         | 173/61          | ใช้ในส่านักงานจัดการหอพักนักศึก ษา | งานงบประมาณและเ      | พัสดุ                 | นันทวดี สรรพขาว          | กำลังดำเนินการ ▼   |
| ออกจากโปรแกรม                                                          |                         |                 |                                    | unitato              |                       |                          |                    |
|                                                                        |                         |                 | i                                  | ในสุด                |                       |                          |                    |

Г

ภาพประกอบ 4 แสดงหน้าจอเมนูหลักของระบบในสิทธิระดับ "ผู้ดูแลคลังวัสดุ, ผู้บริหาร"

ในกรณี **ที่ผู้ใช้งาน** เข้ามาในสิทธิของ **บุคลากรทั่วไป** จะปรากฏหน้าจอ ดังแสดงในภาพประกอบ 5

| ระง เมนูหลัก<br>เมนูหลัก      | เว้สดุคงคล้<br>ภามิ โดยคณะวิศวกรรมศาสง |              |              |                       | ข้อมูลแจ้ง<br>การ       | สถานะปัจ<br>ขอเบิกวัล               | งจุบันใน<br>เด                     |
|-------------------------------|----------------------------------------|--------------|--------------|-----------------------|-------------------------|-------------------------------------|------------------------------------|
| หน้าหลัก                      |                                        |              | รายการ ขอเบิ | iก ล่าสุด             |                         |                                     |                                    |
| ····· ,                       | วันที                                  | เลขที่ขอเบิก | เรื่อง       | หน่วย                 | งาน                     | ผู้ขอเบิก                           | รับเรื่อง                          |
| ข้อมูลพื้นฐาน                 |                                        |              | ตกลง         |                       |                         |                                     |                                    |
| <u>ดี</u> รายการวัสดในคลัง    |                                        |              |              |                       |                         |                                     |                                    |
|                               |                                        |              | กำลังดำเนิ   | นการ                  |                         |                                     |                                    |
| ข้อมูลหลัก                    | วันที                                  | เลขที่ขอเบิก | เรื่อง       | หน่วย                 | งาน                     | ผู้ขอเบิก                           | รับเรื่อง                          |
| ขออนุมัติเบิกวัสด             |                                        |              | ดกลง         |                       |                         |                                     |                                    |
| 🔅 ค้นหาการจ่ายวัสดุ           |                                        |              |              |                       |                         |                                     |                                    |
|                               |                                        |              | สั้นสุด      |                       |                         |                                     |                                    |
| รายงาน                        | วันที                                  | เลขที่ขอเบิก | เรื่อง       | หน่วย                 | งาน                     | ผู้ขอเบิก                           | รับเรื่อง                          |
| การเบิกจ่ายวัสดุแต่ละหน่วยงาน |                                        |              | ดกลง         |                       |                         |                                     |                                    |
| ออกจากโปรแกรม                 |                                        |              |              |                       |                         |                                     |                                    |
|                               |                                        |              |              | ฝ่ายคอมพิวเตอร์ทางวิศ | วกรรมศาสตร์ คณะวิศวกรรม | ศาสตร์ มหาวิทยาลัย<br>พัฒนาโดย เกล่ | สงขลานครินทร์<br>สินี พัฒนพิสุทธิ์ |

ภาพประกอบ 5 แสดงหน้าจอเมนูหลักของระบบในสิทธิระดับ "บุคลากรทั่วไป"

#### การทำงานในส่วนของ "ผู้ดูแลคลังวัสดุและผู้บริหาร"

สำหรับระดับสิทธิ "ผู้ดูแลคลังวัสดุและผู้บริหาร" จะมีสิทธิเดียวกัน ถือว่าเป็นระดับสิทธิที่สามารถจัดการข้อมูล ต่าง ๆของคลังวัสดุได้ และสามารถเรียกดูข้อมูลต่าง ๆได้ ซึ่งประกอบไปด้วย หน้าจอเมนูหลักการทำงานดังนี้

- 1. จัดการข้อมูลพื้นฐาน
- 2. จัดการข้อมูลหลัก
- 3. การเรียกดูรายงาน

#### การจัดการข้อมูลพื้นฐาน

การจัดการข้อมูลพื้นฐานเป็นการจัดการข้อมูลพื้นฐานต่าง ๆที่ใช้ในระบบ ซึ่งประกอบไปด้วย

- O ข้อมูลวัสดุ
- O ประเภทวัสดุ
- 0 บริษัท
- O หน่วยงานย่อย
- O ยอดยกมา

ในกรณีเลือก "**ข้อมูลวัสดุ**" จะปรากฏหน้าจอ ดังแสดงในภาพประกอบ 6

| 🗼 ระบบเบิกล่ายาัสต                  | ดงคลัง              |          | ค้นหาวัสดุ ถ้                                                                               | ้ำต้องก | าารเรียกมาเพ็ | ่อแก้ไข   |
|-------------------------------------|---------------------|----------|---------------------------------------------------------------------------------------------|---------|---------------|-----------|
| · 🙆 - วิทยาเขตสุราษฎร์ธานิ โลยคณ    | กิศวกรรมศาสตร์      |          |                                                                                             |         |               | $\square$ |
| หน้าหลัก                            | ประเภท              | กระดาษ   | ▼ ชื่อวัสดุ -                                                                               |         | •             | ด้นหา     |
| ส้วมวนึ้นรวม                        |                     |          |                                                                                             |         |               |           |
| มอมู่ดศนฐาน                         | ชื่อประเภทวัสด      |          | บันที่ก่ ปัยมูล )สดุ                                                                        |         |               |           |
| 🗘 วัสดุ                             | <u>มยมระบาทาสพุ</u> |          | . ,                                                                                         |         | -d            | <b>ع</b>  |
| 🔅 ประเภทวัสดุ                       | รหลวดปุรากเปรแกร    |          |                                                                                             |         | เพม ราย       | การวสดุ   |
| บริษัท                              | รหลวสดุทกาหนด       |          |                                                                                             |         |               |           |
| หน่วยงานย่อย                        | ชื่อวัสดุ           |          |                                                                                             |         | $\perp$ $\_$  |           |
| ยอดยกมา                             | หน่วยนับ            |          |                                                                                             |         |               |           |
| ข้อมูลหลัก                          | ่ จำนวนที่มีในStock |          |                                                                                             | 47      |               |           |
|                                     | สำนวนที่เดือน       |          |                                                                                             |         |               |           |
| ขอมูลสถานะลาสุด                     | รหัสวัสดุระบบ MIS   |          |                                                                                             |         |               |           |
| ขอมูลน แขาวลดุ                      | ภาควิชาเบิกได้หรือไ | ม่       | 🔘 เบิกได้ 🔍 เบิกไม่ได้                                                                      |         |               |           |
| ส่ง Mail แล้งอับวัสด                |                     |          | บับทึก ยกเลิก                                                                               |         | – แยดงงอร     | มูลพงหมด  |
| นังเพื่อการจ่ายวัสด                 |                     |          |                                                                                             |         |               | -         |
| ด้บนวกวรร่วยวัสด                    |                     |          |                                                                                             |         |               |           |
| ข้อมูลนำเข้า/จ่ายออกวัสดแต่ละรายการ |                     |          | ข้อมูลวัสดุ                                                                                 |         |               |           |
| ตราจสอบวัสดที่ต้องสั่งชื้อ          | รหัสวัสดุ           |          | ชื่อวัสดุ                                                                                   |         | ประเภท        | แก้ไข่ อบ |
|                                     | PA0102<br>PA0101    | กระดาษ / | 43 21410 80 G                                                                               |         | กระดาษ        |           |
| รายงาน                              | PA0103              | กระดาษ   | 15                                                                                          |         | กระดาษ        |           |
| การเบิกจ่ายวัสดุแต่ละรายการ         | PA0104              | กระดาษ I | 74                                                                                          |         | กระดาษ        |           |
| การเบิกจ่ายวัสดุแต่ละหน่วยงาน       | PA0115              | กระดาษ I | Photo                                                                                       |         | กระดาษ        |           |
| รายงานการจ่ายวัสดุ                  | PA0105              | กระดาษ เ | รัวครุท ขนาด A4                                                                             |         | กระดาษ        | 2 X       |
| รายงานการรับวัสดุ                   | PA0106              | กระดาษF  | 14                                                                                          |         | กระดาษ        | 🖉 🗶       |
| รายการวัสดุคงเหลือ                  | PA0107              | กระดาษก  | าร์ดสี่A4 150 แกรม (150แผ่น/แพ็ค)                                                           |         | กระดาษ        | 🖉 🗡       |
| ยอดเงินวัสดุคงเหลือแต่ละเดือน       | PA0108              | กระดาษก  | าร์ดสีขาวA4 150 แกรม (150แผ่น/แพ็ค)                                                         |         | กระดาษ        | 🖉 🗙       |
| สรุปรายละเอียดประจำเดือน            | PA0109              | กระดาษก  | าร์ดอาร์ตมันสองหน้าสีขาวA4 130แกรม (50แผ่น/แพ็ค)                                            |         | กระดาษ        |           |
| รายงานแยกประเภทเงิน                 | PA0301              | กระดาษค  | ารบอน สดำ                                                                                   |         | กระดาษ        |           |
| ลลอลวอโปรแอรม                       | PA0302<br>PA0111    | กระดาษค  | ารบอน สนาเงน<br>วรี่ว หนิมหรือ หน้าอื่น A (สีขวว 190นครม/100นร่น/เหนือ)                     |         | กระดาษ        |           |
| BBH4 Intestinati                    | PA0110              | กระดาษแ  | สรองพมพองคเจท A4สขาว 180แกรม(100แคน/แพค)<br>อรื่อ พิมพ์อิงญ์อีพ A4สีขวว 180แกรม(50แต่น/แพค) |         | 115-0119      |           |

ภาพประกอบ 6 หน้าจอเมนูแสดงรายละเอียดของการจัดการชื่อหลักสูตร

ในการจัดการข้อมูลวัสดุนั้น ผู้ดูแลคลังวัสดุจะสามารถทำการเพิ่มเติมข้อมูล ลบ และแก้ไขข้อมูลรายการวัสดุได้

1. การเพิ่มรายการวัสดุ

การเพิ่มรายการวัสดุ จะต้องทำการป้อนรายละเอียด ประเภทวัสดุ รหัสวัสดุ ชื่อวัสดุ หน่วยนับ จำนวนที่มี อยู่ในคลังวัสดุปัจจุบัน จำนวนที่จะแจ้งเตือนให้มีการสั่งซื้อเพิ่ม รหัสวัสดุ MIS ที่มหาวิทยาลัยเป็นผู้กำหนด และระบุว่า รายการวัสดุนี้สามารถเบิกได้หรือไม่ แล้วกดปุ่ม "บันทึก" เมื่อต้องการบันทึกข้อมูล

2. การแก้ไขข้อมูลรายการวัสดุ

การแก้ไขข้อมูลรายการวัสดุ สามารถเลือกรายการวัสดุที่ต้องการแก้ไขได้ 2 วิธี คือ เลือกประเภท และ รายการวัสดุ แล้วกดปุ่ม "ค้นหา" ที่อยู่ด้านบน หรือ เลือกจากรายการวัสดุที่แสดงอยู่ในรายการด้านล่าง แล้วกดเลือก รูปดินสอ ในช่อง "แก้ไข" ข้อมูลจะแสดงลงในช่องรายการที่ต้องการทำการแก้ไขข้อมูลได้ทันที แล้วกดปุ่ม "บันทึก" เพื่อบันทึกข้อมูลในรายการที่ทำการแก้ไขข้อมูล

3. การลบรายการวัสดุ

การลบรายการวัสดุ ทำได้โดยการกด "กากบาท"ในช่องด้านหลังของตารางด้านล่างที่แสดงรายการวัสดุ ในกรณีเลือก "**เมนู ประเภทวัสดุ**" จะปรากฏหน้าจอ ดังแสดงในภาพประกอบ 7

| หน้าหลัก                             |                       | <mark>ชื่อประเภทวัสดุ</mark> กระดาษ 🔻 คัน | ил          |
|--------------------------------------|-----------------------|-------------------------------------------|-------------|
| ข้อมูลพื้นฐาน                        |                       | บันทึก ข้อมูลประเภทวัสดุ                  |             |
| 240                                  | ชื่อประเภทวัสดุ       |                                           |             |
| ประเภทวัสด                           |                       | บันทึก ยกเลิก                             |             |
| บริษัท                               |                       |                                           |             |
| หน่วยงานย่อย                         |                       | ส้อมอประเททวัสด                           |             |
| ยอดยกมา                              |                       | ชื่อประเภท                                | แก้ไข ส     |
| ข้อบอนอัก                            | กระดาษ                |                                           | 2 7         |
| DEMEMORY                             | กาว เทป อุปกรณ์ห่อ    |                                           | J 7         |
| ข้อมูลสถานะล่าสุด                    | แฟ้มและอุปกรณ์จัดเก็บ |                                           |             |
| ข้อมูลนำเข้าวัสดุ                    | อุปกรณ์การเขียน       |                                           |             |
| ขออนุมัติเบิกวัสดุ                   | อุปกรณ์ส่านักงาน      |                                           |             |
| ส่ง Mail แจ้งรับวัสดุ                |                       | เลือก "แก้ไข                              | ข"หรือ "อบ" |
| บันทึกการจ่ายวัสดุ                   |                       |                                           | 0 1190 110  |
| ค้นหาการจ่ายวัสดุ                    |                       |                                           |             |
| ข้อมูลนำเข้า/จ่ายออกวัสดุแต่ละรายการ |                       |                                           |             |
| ตรวจสอบวัสดุที่ต้องสั่งชื้อ          |                       |                                           |             |
| รายงาน                               |                       |                                           |             |
| การเบิกจ่ายวัสดุแต่ละรายการ          |                       |                                           |             |
| การเบิกจ่ายวัสดุแต่ละหน่วยงาน        |                       |                                           |             |
| รายงานการจ่ายวัสดุ                   |                       |                                           |             |
| รายงานการรับวัสดุ                    |                       |                                           |             |
| รายการวัสดุคงเหลือ                   |                       |                                           |             |
| ยอดเงินวัสดุคงเหลือแต่ละเดือน        |                       |                                           |             |
| สรปรายละเอียดประจำเดือน              |                       |                                           |             |
|                                      |                       |                                           |             |

ภาพประกอบ 7 หน้าจอเมนูแสดงรายละเอียดของการจัดการประเภทวัสดุ

#### ในกรณีเลือก "**เมนู จัดการบริษัท**" จะปรากฏหน้าจอ ดังแสดงในภาพประกอบ 8

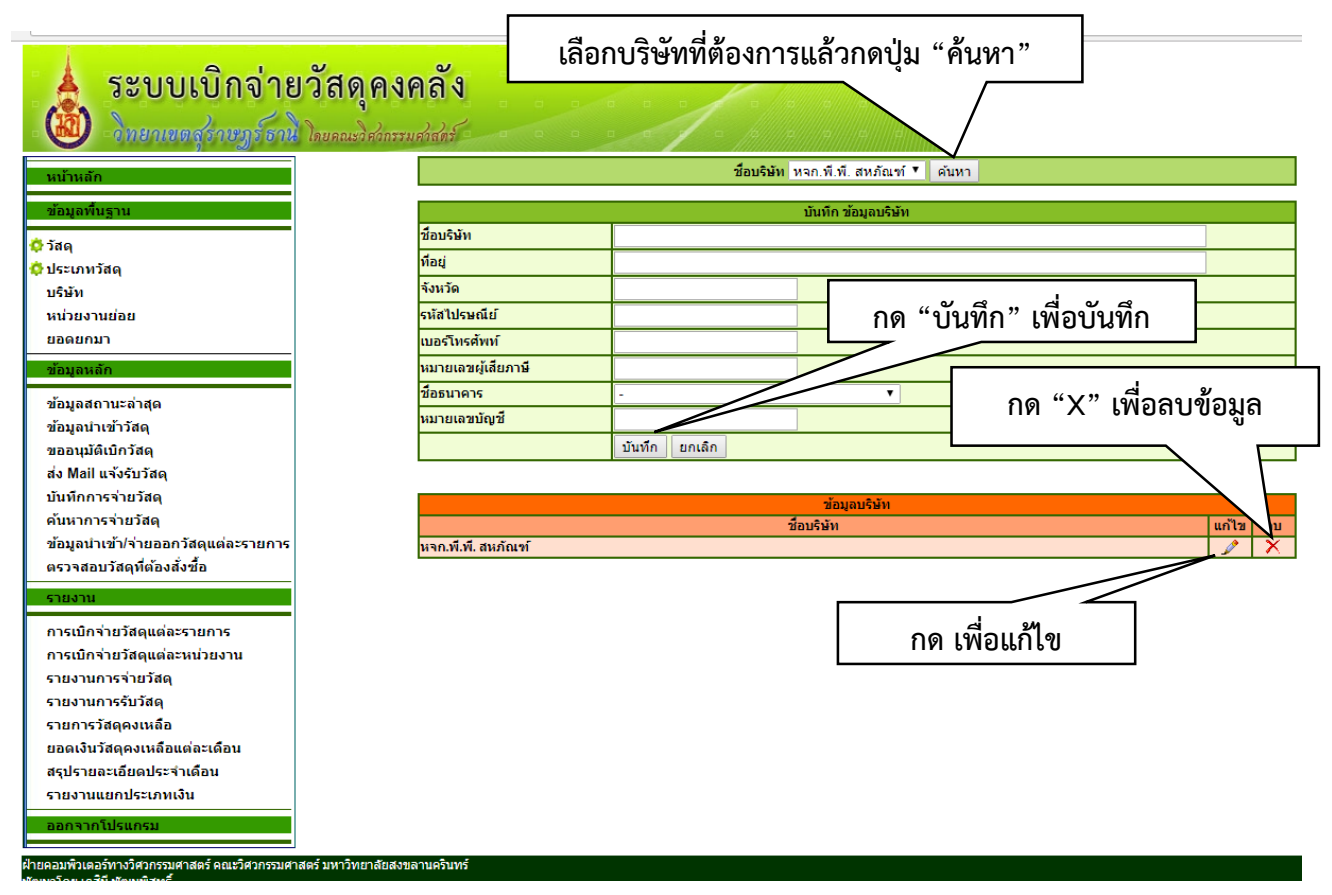

ภาพประกอบ 8 หน้าจอเมนูแสดงรายละเอียดของการจัดการข้อมูลบริษัท

ในการจัดการข้อมูลบริษัทนั้น ผู้ดูแลคลังวัสดุจะสามารถทำการเพิ่มเติมข้อมูล และแก้ไขข้อมูล และลบข้อมูลบริษัทได้

1. การเพิ่มข้อมูลบริษัท

การเพิ่มข้อมูลบริษัท จะต้องทำการป้อนชื่อบริษัท ที่อยู่ จังหวัด รหัสไปรษณีย์ หมายเลขโทรศัพท์ หมายเลขผู้เสียภาษี ชื่อธนาคาร และหมายเลขบัญชีธนาคาร แล้วกดปุ่ม "บันทึก" เมื่อต้องการบันทึกข้อมูล

2. การแก้ไขข้อมูลบริษัท

การแก้ไขข้อมูลบริษัท สามารถเลือกบริษัทที่ต้องการแก้ไขได้ 2 วิธี คือ เลือกบริษัท แล้วกดปุ่ม "ค้นหา" ที่อยู่ด้านบน หรือ เลือกจากรายชื่อบริษัทที่แสดงอยู่ในรายการด้านล่าง แล้วกดเลือกรูปดินสอ ในช่อง "แก้ไข" ข้อมูล จะแสดงลงในช่องรายการที่ต้องการ ทำการแก้ไขข้อมูลได้ทันที แล้วกดปุ่ม "บันทึก" เพื่อบันทึกข้อมูลในรายการที่ทำ การแก้ไข

#### 3. การลบข้อมูลบริษัท

การลบข้อมูลบริษัท ทำได้โดยการกด "กากบาท" ในช่องด้านหลังของตารางด้านล่างที่แสดงรายชื่อบริษัท

ในกรณีเลือก "**เมนู จัดการหน่วยงานย่อย**" จะปรากฏหน้าจอ ดังแสดงในภาพประกอบ 9

| 🗼 ระบบเบิกจ่<br>💩 โทยแบลสู่รายแร่                              | ายวัสดุคงคลัง<br>ธาน โลบคณะวิศวกรรมศวัสตร์ | เลือก "ค้นหา" รายการ             | รย่อย     |
|----------------------------------------------------------------|--------------------------------------------|----------------------------------|-----------|
| หน้าหลัก                                                       | ชื่อหน่วยงาน                               | ย่อย งานงบประมาณและพัสดุ 🗸 ค้นหา |           |
| ข้อมูลพื้นฐาน                                                  | <b>Ŭ</b>                                   | นทึก ข้อมูดหน่วยงานย่อย          |           |
| 🔅 วัสดุ                                                        | ชื่อหน่วยงานย่อย                           |                                  | กด "X" อบ |
| 🗘 ประเภทวัสดุ                                                  | หน่วยงานหลัก -                             |                                  |           |
| 🗘 ນຣີພັທ                                                       | บันทึก ยกเลิก                              |                                  |           |
| ุ©หน้วยงานย่อย<br>≎ียอดยกมา<br>กิด "                           | บันทึก"                                    |                                  |           |
| ข้อมูลหลัก                                                     |                                            | ข้อมูลหน่วยงานย่อย               |           |
|                                                                | หน่วยงานย่อย                               | หน่วยงานหลัก                     | แก้ไข ลบ  |
| 🗘 ขอมูลสถานะสาสุด<br>🔆 ข้อบอนำเข้าวัสด                         | งานงบประมาณและพัสดุ                        | สำนักงานอธิการบดีวิทยาเขตสุราษฎ  | ssiu X    |
| <ul> <li>มองูแน แบ่วงมา</li> <li>ขออนุมัติเบิกวัสดุ</li> </ul> |                                            |                                  | 4         |
|                                                                |                                            | กด แก้ไข                         |           |

ภาพประกอบ 9 หน้าจอเมนูแสดงรายละเอียดของการจัดการหน่วยงานย่อย

ในการจัดการหน่วยงานย่อยนั้น ผู้ดูแลคลังวัสดุจะสามารถทำการเพิ่มเติมข้อมูล และแก้ไขข้อมูล และลบข้อมูล หน่วยงานย่อยได้

1. การเพิ่มหน่วยงานย่อย

การเพิ่มหน่วยงานย่อย จะต้องทำการป้อนชื่อหน่วยงานย่อย และเลือกหน่วยงานหลัก แล้วกดปุ่ม "บันทึก" เมื่อต้องการบันทึกข้อมูล

2. การแก้ไขข้อมูลหน่วยงานย่อย

การแก้ไขข้อมูลหน่วยงานย่อย สามารถเลือกชื่อหน่วยงานย่อยที่ต้องการแก้ไขได้ 2 วิธี คือ เลือกชื่อ หน่วยงานย่อย แล้วกดปุ่ม "ค้นหา" ที่อยู่ด้านบน หรือ เลือกจากรายชื่อหน่วยงานย่อยที่แสดงอยู่ในรายการด้านล่าง แล้วกดเลือกรูปดินสอ ในช่อง "แก้ไข" ข้อมูลจะแสดงลงในช่องรายการที่ต้องการ ทำการแก้ไขข้อมูลได้ทันที แล้วกด ปุ่ม "บันทึก" เพื่อบันทึกข้อมูลในรายการที่ทำการแก้ไข

3. การลบข้อมูลหน่วยงานย่อย

การลบข้อมูลหน่วยงานย่อย ทำได้โดยการกด "กากบาท" ในช่องด้านหลังของตารางด้านล่างที่แสดง รายชื่อหน่วยงานย่อย

#### ในกรณีเลือก **"เมนู ข้อมูลสถานะล่าสุด"** จะปรากฏหน้าจอ ดังแสดงในภาพประกอบ 10

| ้านอัง                                                   |                         |              | รายการ                             | ขอเบิก ล่าสุด                            |                          |          |
|----------------------------------------------------------|-------------------------|--------------|------------------------------------|------------------------------------------|--------------------------|----------|
|                                                          | วันที                   | เลขที่ขอเบิก | เรื่อง                             | หน่วยงาน                                 | ผู้ขอเบิก                |          |
| เพิ้นฐาน                                                 | 6-สิงหาคม-2561          | 194/61       | เบิกวัสดุใช้ในส่านักงาน            | ศูนย์ปฏิบัติการวิทยาศาสตร์และเครื่องมือก | อังคณา ทองใบ             | ũ        |
|                                                          | 6-สิงหาคม-2561          | 193/61       | ใช้ในหน่วยงาน                      | งานจัดการทรัพย์สิน                       | ฤทัยกานต์ สักกุณา        | ยัง      |
| ทวัสด                                                    | 6-สิงหาคม-2561          | 192/61       | ใช้ในหน่วยงาน                      | งานจัดการทรัพย์สิน                       | ฤทัยกานต์ สักกุณา        | Ŭ,       |
| μ<br>μ                                                   | 5-สิงหาคม-2561          | 191/61       | ใช้ในส่านักงาน                     | งานงบประมาณและพัสดุ                      | นภสร ดาบทอง              | <b>Ĕ</b> |
| ขงานย่อย                                                 | 3-สิงหาคม-2561          | 190/61       | ขอเบิกพัสดุ                        | ศูนย์ปฏิบัติการวิทยาศาสตร์และเครื่องมือก | ส่าหรี บุญประสพ          | ยัง      |
| ยกมา                                                     | 2-สิงหาคม-2561          | 189/61       | ใช้ส่าหรับการปฏิบัติงานส่านักงาน   | งานทะเบียนและประมวลผล                    | ณัฐสมันตร์ รังสี         | Е́к      |
|                                                          | 2-สิงหาคม-2561          | 188/61       | ใช้ในหน่วยงาน                      | งานจัดการทรัพย์สิน                       | ฤทัยกานต์ สักกุณา        | ยัง      |
| มูลหลก                                                   | 2-สิงหาคม-2561          | 187/61       | ใช้ในการปฏิบัติงาน                 | งานงบประมาณและพัสดุ                      | เมธา อ่าไพเมือง          | ยัง      |
| มูลสถานะล่าสุด<br>มูลนำเข้าวัสดุ                         | 2-สิงหาคม-2561          | 186/61       | เพื่อใช้ในกองการบริหารฯ            | งานนโยบายและแผน                          | ชนัญชิดา แพ<br>กล่อม     | ยัง      |
| อนุมัติเบิกวัสดุ<br>Mail แล้งรับวัสด                     | 1-สิงหาคม-256 <b>1</b>  | 185/61       | ขอเบิกใช้วัสดุสำนักงาน             | งานพัฒนานักศึกษา                         | สุพรรณพร วรรณ<br>เวช     | ยัง      |
| มพึกการจ่ายวัสดุ                                         | 1-สิงหาคม-256 <b>1</b>  | 184/61       | ใช้ในส่านักงาน                     | งานพัฒนานักศึกษา                         | สมัญญา ทวด<br>สิญจน์     | ยัง      |
| หาการจ่ายวัสดุ<br>มูลนำเข้า/จ่ายออกวัสดุแต่ละรายการ      | <u> 31-กรกฎาคม-2561</u> | 183/61       | ขอเบิกพัสดุ                        | งานนโยบายและแผน                          | ชนัญชิดา แพ<br>กล่อม     | ยัง      |
| วาสอบวัสดุที่ต้องสั่งชื้อ                                | 31-กรกฎาคม-2561         | 182/61       | ใช้ในราชการ                        | งานนโยบายและแผน                          | จฑามาศ เพื่องฟู          | ยัง      |
| LICOL .                                                  | 31-กรกฎาคม-2561         | 181/61       | ใช้ในหน่วยงาน                      | งานจัดการทรัพย์สิน                       | ฤทัยกานต์ สักกุณา        | ยัง      |
| 5014                                                     | 26-กรกฎาคม-2561         | 180/61       | ส่านักงาน                          | งานงบประมาณและพัสดุ                      | นภสร ดาบทอง              | ยัง      |
| รเบิกจ่ายวัสดุแต่ละรายการ<br>รเบิกจ่ายวัสดุแต่ละหน่วยงาน | 26-กรกฎาคม-2561         | 179/61       | สำนักงาน                           | งานทะเบียนและประมวลผล                    | เครือวัลย์ ธรรม<br>ปารุง | ยัง      |
| ยงานการจ่ายวัสดุ                                         | 18-กรกฎาคม-2561         | 172/61       | เบิกวัสดุใช้ในหน่วยงาน             | งานงบประมาณและพัสดุ                      | อัมพรรัตน์ บุญทอง        | ยัง      |
| ยงานการรับวัสดุ                                          | 13-กรกฎาคม-2561         | 148/61       | ใช้ในส่านักงาน                     | งานสนับสนุนวิชาการ                       | สิริน จันทผลึก           | ยัง      |
| ยการวัสดุคงเหลือ                                         |                         |              | 6                                  | ลกลง                                     |                          |          |
| าดเงินวิสตุดงเหลอแตละเดอน<br>ปรายอะเอียดประจำเดือบ       |                         |              | กำลังเ                             | สำเนินการ                                |                          |          |
| นงานแขอประเภทเงิน                                        | วันที                   | เลขที่ขอเบิก | เรื่อง                             | หน่วยงาน                                 | ผู้ขอเบิก                |          |
|                                                          | 19-กรกฎาคม-2561         | 173/61       | ใช้ในส่านักงานจัดการหอพักนักศึก ษา | งานงบประมาณและพัสดุ                      | นันทวดี สรรพขาว          | ก่า      |
| จากไปรแกรม                                               |                         |              | •                                  | ลกลง                                     |                          |          |
|                                                          |                         |              | đ                                  | โนสุด                                    |                          |          |
|                                                          | วันที                   | เลขที่ขอเบิก | เรื่อง                             | หน่วยงาน                                 | ผู้ขอเบิก                |          |
|                                                          | 24-กรกฎาคม-2561         | 178/61       | เบิกใช้ในส่านักงาน                 | งานพัฒนานักศึกษา                         | ธนพร นวลสุวรรณ           | ส้เ      |
|                                                          | 24-กรกฎาคม-2561         | 177/61       | ใช้ภายในส่านักงานหอพัก             | งานนโยบายและแผน                          | กฏชกร บุญรัตน์           | สิ่น     |

ภาพประกอบ 10 แสดงหน้าจอเมนูแสดงข้อมูลสถานะล่าสุด

ข้อมูลสถานะล่าสุดคือ หน้าจอที่บอกสถานการณ์ขอเบิกวัสดุในรอบปีงบประมาณ โดยแบ่งออกเป็น 3 ส่วน คือ

 รายการขอเบิกล่าสุด เป็นรายการขอเบิกวัสดุที่หน่วยคลังยังมิได้ดำเนินการใด ๆ หากเจ้าหน้าที่พัสดุต้องการ ดำเนินการจัดเตรียมเบิกวัสดุรายการใดให้เปลี่ยนสถานะการดำเนินการในรายการขอเบิกวัสดุนั้นเป็น "กำลัง ดำเนินการ" เพื่อแจ้งสถานะให้ผู้ขอเบิกรับทราบผ่านทางโปรแกรม

2. รายการขอเบิกที่กำลังดำเนินการ เป็นรายการเบิกที่อยู่ระหว่างการจัดเตรียมวัสดุและรอการมารับวัสดุ

3. รายการขอเบิกที่สิ้นสุดแล้ว เป็นรายการที่ผู้ดูแลคลังวัสดุได้ดำเนินการจ่ายวัสดุให้แก่ผู้ขอเบิกเรียบร้อยแล้ว

ในกรณีเลือก **"เมนู ข้อมูลนำเข้าวัสดุ"** จะปรากฏหน้าจอ ดังแสดงในภาพประกอบ 11

| 🗼 ระบบเบิกจ่ายวัล<br>👜 -วิทยาเยตสู่รายฏร์ธานิ โลย                                                                                                    | <b>สดุคงคลัง</b><br>คณะวิศากรรมศาสตร์ |              |                 |                     |                | Version. 2.0                            |                   |          |        |    |
|----------------------------------------------------------------------------------------------------|---------------------------------------|--------------|-----------------|---------------------|----------------|-----------------------------------------|-------------------|----------|--------|----|
| หน้าหลัก                                                                                                    | ปีงบปร                                | ะมาณ         |                 | 2561 🔻              | เลขที่         | ใบส่งของ                                | -                 | ▼ ด้นหา  |        |    |
| ข้อมูลพื้นราน                                                                                                    |                                       |              |                 |                     |                |                                         | 9{                |          |        |    |
| · · ·                                                                                                    |                                       |              |                 | 710117              | аламия яли ва  | 123 1 1 1 1 1 1 1 1 1 1 1 1 1 1 1 1 1 1 | ытия              |          |        |    |
| © วิสด<br>                                                                                                    |                                       |              |                 |                     |                |                                         |                   |          |        |    |
| 🗘 ประเภทวิสดุ                                                                                                    |                                       |              |                 |                     |                |                                         |                   |          |        |    |
| มล่านเล่น                                                                                                    | ปีมากระบวณ                            | 2561 -       |                 | แบบพอรมนา           | เขาพลดุ การพล  | เด งานงบบระ                             | ะมาณและพลดุ       |          |        |    |
| มออยุกมว                                                                                                    | เอตเมื่อออมมัติ                       | 2501 *       | 1/              |                     |                |                                         |                   |          |        |    |
|                                                                                                    | เลยที่ยอยนุมพ                         |              | 1               |                     |                | $\overline{}$                           |                   |          |        |    |
| ขอมูลหลก                                                                                                    | เลขทเบลงของ                           |              |                 |                     |                |                                         |                   | S        | ν      | -  |
| ข้อมูลสถานะล่าสุด                                                                                                    | วนท                                   | 6 ▼ สงห      | าคม 🔻 2561      | ▼                   |                |                                         |                   | กรอกข    | າວກູ່ຄ | _  |
| ข้อมูลนำเข้าวัสดุ                                                                                                    | เลขที่เบิกจาย                         |              |                 |                     |                |                                         |                   |          |        |    |
| ขออนุมัติเบิกวัสดุ                                                                                                    | หมายเลขฎีกา                           |              |                 |                     |                |                                         |                   |          |        |    |
| ส่ง Mail แจ้งรับวัสดุ                                                                                                    | ผู้นำเข้า                             | นภสร ดาบท    | อง              | •                   |                | (                                       |                   |          |        |    |
| บันทึกการจ่ายวัสดุ<br>ค้นหาการจ่ายวัสดุ                                                                                                    | รายละเอียด                            |              |                 |                     |                |                                         |                   |          |        |    |
| ข้อมูลนำเข้า/จ่ายออกวัสดุแต่ละรายการ                                                                                                    | แหล่งเงิน                             | เงินงบประมา  | าณ 🔻            |                     |                | ľ                                       |                   |          |        |    |
| ตรวจสอบวัสดุที่ต้องสั่งชื่อ                                                                                                    |                                       |              |                 |                     | บันทึก         | ก ยกเลิก                                |                   |          |        | ລນ |
| รายงาน<br>การเปิกจ่ายวิสตุแต่ละรายการ<br>การเปิกจ่ายวิสตุแต่ละหม่วยงาน<br>รายงานการจ่ายวิสตุ<br>รายงานการจับวิสตุ<br>รายการวิสตุคงเหลือ<br>ยอดเงินวิสตุคงเหลือแต่ละเดือน | ** หมายเหตุ กา                        | รแก้ไขข้อมูล | เจะแก้ไขได้เฉพา | าะ วัสดุที่ยังไม่ถู | าอ้างอิงการจอง |                                         | ทัสด<br>คลิก "บัน | เทึก"    | ]      |    |
| ลรุบรายละเอยดบระจาเดอน<br>รายงานแยกประเภทเงิน<br>ออกจากโปรแกรม                                                                                                    | ลำดับ                                 | รหัสวัสดุ    | รายกา           | รที่นำเข้า          | จำนวน          | จำนวนคง<br>เหลือ Lot นี้                | ราคา/หน่วย        | หน่วยนับ | แก้ไข  | ລນ |

ภาพประกอบ 11 หน้าจอแสดงการบันทึกข้อมูลหลักในการขอเบิกวัสดุ

ในการนำเข้าวัสดุนั้น เป็นเมนูที่ใช้ได้เฉพาะเจ้าหน้าที่หน่วยพัสดุเท่านั้นเพื่อใช้บันทึกข้อมูลการนำเข้าวัสดุ โดยสามารถ ทำการเพิ่มเติมข้อมูล แก้ไขข้อมูล ลบข้อมูล การนำเข้าวัสดุในคลังวัสดุได้(สำหรับการลบและการแก้ไขข้อมูลการนำเข้า วัสดุจะทำได้เฉพาะรายการที่วัสดุยังมิได้ถูกอ้างอิงในการจอง หรือ การจ่ายวัสดุ)

1. การเพิ่มข้อมูลการนำเข้าวัสดุ

ในการเพิ่มข้อมูลการเบิกวัสดุ จะต้องทำ 2 ส่วนตามลำดับ คือ บันทึกข้อมูลในส่วนหลัก และบันทึก ข้อมูลในส่วนของรายการวัสดุแต่ละรายการ

2. การบันทึกข้อมูลในส่วนหลักของรายการนำเข้าวัสดุ

จะต้องทำการป้อน ปีงบประมาณ เลขที่ขออนุมัติ เลขที่ใบส่งของ วันที่ เลขที่เบิกจ่าย เลขฎีกา เจ้าหน้าที่นำเข้าวัสดุ รายละเอียด และแหล่งเงิน หลังจากที่กดปุ่ม "บันทึก" เมื่อต้องการบันทึกข้อมูล เพื่อเข้าสู่ ขั้นตอนการบันทึกรายการวัสดุที่ต้องการนำเข้า เป็นขั้นตอนต่อไป

3. การบันทึกข้อมูลในส่วนของรายการวัสดุที่ต้องการนำเข้าแต่ละรายการ

เมื่อบันทึกข้อมูลในส่วนหลักเรียบร้อยแล้ว ต่อไปจะต้องป้อนข้อมูลรายการวัสดุแต่ละรายการที่ ต้องการนำเข้า ซึ่งจะปรากฏดัง ภาพประกอบที่ 12

| 🗼 ระบบเบิกจ่ายวัง<br>👜 - วิทยาเขตสุราษฎร์ธานิ โพ                       | <b>สดุคงคลัง</b><br>เคณะวิศวกรรมศาสตร์ |                                             |                   |                            |                                     |               |
|------------------------------------------------------------------------|----------------------------------------|---------------------------------------------|-------------------|----------------------------|-------------------------------------|---------------|
| หน้าหลัก                                                               | ปีงบประมาณ                             | 2561 🔻                                      | เลขา              | า้ใบส่งของ                 | IV6102011 ▼ ด้นหา                   |               |
| ข้อมูลพื้นฐาน                                                          |                                        | ກອບ                                         | ขื่อบันทึกรายการเ | ้าเข้าพัสดรายการใหม่       |                                     |               |
| วัสด                                                                   |                                        |                                             |                   |                            |                                     |               |
| ประเภทวัสด                                                             |                                        | แมนฟอร์มม่า                                 | แข้วพัสด ดารพั    | ้สด งามงบประบาณและพัส      | 10                                  |               |
| บริษัท                                                                 | ปีงเประมาณ 2561                        | V 465 1971 11.00                            | ied in any ritin  | IN CINCLES SA INANIAN      | ind<br>Ind                          |               |
| หน่วยงานย่อย                                                           | เอขที่ขออบบัติ                         | ·                                           |                   |                            |                                     |               |
| ยอดยกมา                                                                | เอาหรือเสียง                           | 2011                                        |                   |                            |                                     |               |
| ข้อมูลหลัก                                                             | 10010                                  | 2011                                        |                   |                            |                                     |               |
|                                                                        | วนท 6 ▼                                | พฤษภาคม 🔹 2561 🔻                            |                   |                            |                                     |               |
| ข้อมูลสถานะล่าสุด                                                      | เลขทเบกจาย                             |                                             |                   |                            |                                     |               |
| ข้อมูลนำเข้าวัสดุ                                                      | หมายเลขฏิกา                            |                                             |                   |                            |                                     |               |
| ขออนุมิดีเบิกวัสดุ                                                     | ผู้นำเข้า กุษาว                        | ดีเพชรสุข                                   |                   |                            |                                     |               |
| สง Mail แจงรบวสดุ                                                      | รายอะเอียด                             | ע                                           | a "               | ۰ ۷                        |                                     |               |
| บันทึกการจายวิสดุ                                                      | 5 124-1224                             | กรอกข                                       | อมูลท "           | นาเขา"                     |                                     |               |
| คนหาการจายวลดุ                                                         | แหล่งเงิน เงินงบ                       | ประมาณ ▼                                    |                   |                            | 6                                   | ເລີ້ຄ "ຫຼວລ." |
| ขอมูลนาเขา/จายออกวลดุแตละรายการ<br>คราวสอบรัสอนี้ด้วงรั่ <i>น</i> ชื่อ |                                        |                                             | บันท่             | าึก ยกเลิก                 | r                                   | IGITI VITIGIN |
| รายงาน<br>การเบิกจ่ายวัสดุแต่ละรายการ<br>การเปิกจ่ายวัสดุแต่ละหม่ายงาน | ** หมายเหตุ การแก้ไข                   | ข้อมูลจะแก้ไขได้เร ดุที่ยังไม่ดู            | กอ้างอิงการจอ     | ง และการจ่ายวัสดุ          |                                     |               |
| รายงาบการจ่ายาวัสด                                                     |                                        |                                             |                   | v v                        |                                     | V             |
| รายงานการรับวัสด                                                       | ประเภท                                 | 518015 51A1084U                             | 8                 | รานคา<br>หลุกพีพีสหลัก⊯์ ▼ | จำนวนบัจจุบนใน sto<br>สานวนที่เพิ่ม | ตกลง          |
| รายการวัสดคงเหลือ                                                      | ** หมายเหตุ อย่าแก้ไขราย               | มการวัสดุที่มีการอ้างอิงการจอง หรือจ่ายวัสง | าไปแล้ว เพราะจะห  | iาให้ข้อมูลผิดพลาดได้      |                                     |               |
| ยอดเงินวัสดุคงเหลือแต่ละเดือน                                          | ลำดับ รนัสวัส                          | เด รายการที่นำเข้า                          | สานวน             | จำนวนคง ราคว/หม่วย         | ย หน่วยกับ                          | แก้ไข อบ      |
| สรุปรายละเอียดประจำเดือน                                               |                                        |                                             |                   | เหลือ Lot นี้              |                                     |               |
|                                                                        | 1 EL040.                               | ม บลกเพขนาด ธเมตร                           | 1                 | 0 250.00                   | อน                                  |               |

ภาพประกอบ 13 หน้าจอแสดงการบันทึกการขอนำเข้าวัสดุแต่ละรายการ

จะต้องบันทึก ประเภทวัสดุ รายการวัสดุ ราคาต่อหน่วย ร้านค้า และจำนวนที่ต้องการนำเข้า เมื่อป้อนจำนวนที่นำเข้า แล้ว กดปุ่ม **"ตกลง"** รายการวัสดุดังกล่าวจะถูกบันทึกลงในรายการวัสดุด้านล่าง

4. การแก้ไขข้อมูลการนำเข้า

การแก้ไขข้อมูลการนำเข้า จะสามารถทำได้ก็ต่อเมื่อการนำเข้าวัสดุนั้นยังมิได้ถูกอ้างอิงในการจอง หรือ การจ่ายวัสดุ โดยในขั้นตอนแรกเจ้าหน้าที่จะต้องเลือก "**เลขที่ใบส่งของ**" ที่ต้องการแก้ไข แล้วกดปุ่ม **"ค้นหา"** โดยเลือกจากเมนูด้านบนตามภาพประกอบที่ 14

| นบ้านลัก<br>ข้อมูลพื้นฐาน               | ปีงบปร                       | ะมาณ              |            | 2561 <b>*</b><br>กดเพื่อป | เลขา<br>เันทึกรายการเ | ที่ใบส่งของ<br>นำเข้าพัสดุรายก | -<br>ารใหม่ | • คันหา  |              |     |
|-----------------------------------------|------------------------------|-------------------|------------|---------------------------|-----------------------|--------------------------------|-------------|----------|--------------|-----|
| • วัสดุ<br>• ประเภทวัสดุ                |                              |                   |            |                           | ~ .                   |                                |             |          | <u>"مْسْ</u> |     |
| บรษท<br>หม่วยงวมต่อย                    | ปีเมษาสามาระ                 | 2561 -            |            | แบบฟอรมน้ำเข้             | าพสดุ การพ            | เลด งานงบปร                    | ะมาณและพสดุ | คลก      | เ คนห        | r I |
| רעחשפט                                  | เอาเง <mark>รีของหนัง</mark> | 2001              | V          |                           |                       |                                |             |          |              |     |
| ·······                                 | เลยที่ในส่งของ               |                   | /          |                           |                       |                                |             |          |              |     |
| 201/ุดหลก                               | เล มหายสง มยง                |                   | . 2504     | _                         |                       |                                |             |          |              |     |
| ข้อมูลสถานะล่าสุด                       | านท                          | 6 • สงหาคม        | • 2561     | •                         |                       |                                |             |          |              |     |
| ข้อมูลนำเข้าวัสดุ                       | เลขทเบกจาย                   |                   |            | ]                         |                       |                                |             |          |              |     |
| ขออนุมัติเบิกวัสดุ                      | หมายเลขฏิกา                  |                   |            |                           |                       |                                |             |          |              |     |
| ส่ง Mail แจ้งรับวัสดุ                   | ผู้นำเข้า                    | นภสร ดาบทอง       |            | •                         |                       |                                | -           |          |              |     |
| บันทึกการจ่ายวัสดุ<br>ค้นหาการจ่ายวัสดุ | รายละเอียด                   |                   |            |                           |                       |                                |             |          |              |     |
| ข้อมูลนำเข้า/จ่ายออกวัสดุแต่ละรายการ    | แหล่งเงิน                    | เส้นสมุประมวณ     | 7          |                           |                       |                                | 1           |          |              |     |
| ตรวจสอบวัสดุที่ต้องสั่งชื้อ             |                              | Concentration for |            |                           | าโบ                   | รือ ขอเลือ                     |             |          |              |     |
| รายงาน                                  |                              |                   |            |                           |                       |                                |             |          |              |     |
| การเบิกจ่ายวัสดุแต่ละรายการ             | ** หมายเหตุ กา               | ารแก้ไขข้อมูลจะเ  | เกไขได้เฉพ | าะ วัสดุที่ยังไม่ถูกอ่    | างอิงการจอ            | เง และการจ่าย                  | เวิสดุ      |          |              |     |
| การเบิกจ่ายวัสดุแต่ละหน่วยงาน           |                              |                   |            |                           |                       |                                |             |          |              |     |
| รายงานการจ่ายวัสดุ                      |                              |                   |            |                           |                       |                                |             |          |              |     |
| รายงานการรับวัสดุ                       |                              |                   |            |                           |                       |                                |             |          |              |     |
| รายการวัสดุคงเหลือ                      |                              |                   |            |                           |                       |                                |             |          |              |     |
| ยอดเงินวัสดุคงเหลือแต่ละเดือน           |                              |                   |            |                           |                       |                                |             |          |              |     |
| สรุปรายละเอียดประจำเดือน                |                              |                   |            |                           |                       | สามานคม                        |             |          |              |     |
| รวยสวามแขอประเภทเสิน                    | ลำดับ                        | รหัสวัสด          | รายกา      | รที่นำเข้า                | สำนวน                 | 4101000                        | ราคา/หน่วย  | หน่วยนับ | แก้ไข        | ລນ  |

ภาพประกอบ 14 หน้าจอเลือกเลขที่ใบส่งของที่ต้องการแก้ไข

เมื่อเลือกเลขที่ใบส่งของที่ต้องการแก้ไขได้แล้ว จะปรากฏรายละเอียดของข้อมูลดังภาพประกอบที่ 14 ซึ่งสามารถแก้ไขข้อมูลได้ 2 ส่วน ดังนี้

 แก้ไขข้อมูลในส่วนหลักของรายการนำเข้าวัสดุ หลังจากที่เลือกเลขที่ใบส่งของตามต้องการแล้ว ข้อมูลต่าง ๆจะแสดงดังภาพประกอบที่ 13 ให้ดำเนินการแก้ไขข้อมูลที่ต้องการ แล้วกดปุ่ม "บันทึก"

แก้ไขข้อมูลในส่วนของรายการวัสดุที่ต้องการนำเข้าแต่ละรายการ ให้กดปุ่ม ที่อยู่ด้านหลังรายการ
 วัสดุ ที่ต้องการแก้ไข ที่แสดงดังภาพประกอบที่ 15 เมื่อกดปุ่มเพื่อแก้ไข รายการวัสดุที่ต้องการแก้ไขจะ
 ปรากฏในแถบแสดงรายการให้ทำการแก้ไขข้อมูลแล้วกดปุ่ม "ตกลง"

5. การลบข้อมูลการนำเข้าวัสดุ

การลบข้อมูลการนำเข้า จะสามารถทำได้ก็ต่อเมื่อการนำเข้าวัสดุนั้นยังมิได้ถูกอ้างอิงในการจอง หรือ การจ่ายวัสดุโดยในขั้นตอนแรกเจ้าหน้าที่วัสดุจะต้องเลือก "เลขที่ใบส่งของ" ที่ต้องการลบ แล้วกดปุ่ม "ค้นหา" โดย เลือกจากเมนูด้านบน เมื่อเลือกเลขที่ใบส่งของที่ต้องการลบได้แล้ว จะปรากฏรายละเอียดของข้อมูลดังภาพประกอบที่ 13 ซึ่งสามารถลบข้อมูลได้ 2 ส่วน ดังนี้

- ลบข้อมูลในส่วนหลักของรายการนำเข้าวัสดุ หลังจากที่เลือกเลขที่ใบส่งของตามต้องการแล้ว ข้อมูล
 ต่าง ๆ จะแสดงดังภาพประกอบที่ 11 ให้กดปุ่ม "ลบ" เพื่อลบรายการนำเข้าวัสดุ

- ลบข้อมูลในส่วนของรายการวัสดุที่ต้องการนำเข้าแต่ละรายการ ให้กดปุ่มที่อยู่ด้านหลังรายการวัสดุ ที่ต้องการลบ ซึ่งแสดงดังภาพประกอบที่ 15

| หน้าหลัก                                | ปึงบปร            | ะมาณ        |                             | 2561 🔻               | เลขท์          | ี่ใบส่งของ    | IV           | 6102011 ▼ ด้นหา        |            |
|-----------------------------------------|-------------------|-------------|-----------------------------|----------------------|----------------|---------------|--------------|------------------------|------------|
| ข้อมูลพื้นฐาน                           |                   |             |                             | กดเพื่อ              | บันทึกรายการน่ | ำเข้าพัสดราย  | การใหม่      |                        |            |
| วัสด                                    |                   |             |                             |                      |                |               |              |                        |            |
| ประเภทวัสดุ                             |                   |             |                             | แบบฟอร์มนำเข้        | ้ำพัสด การพั   | สด งานงบป     | ระมาถและพัสด |                        |            |
| เริษัท                                  | ปังบประมาณ        | 2561 🔻      |                             |                      |                |               |              |                        |            |
| น่วยงานย่อย                             | เลขที่ขออนุมัติ   |             | /                           |                      |                |               |              |                        |            |
| งดยกมา                                  | เลขที่ใบส่งของ    | IV610201    | 1                           |                      |                |               |              |                        |            |
| อมูลหลัก                                | วันที             | 6 ▼ w       | ฤษภาคม 🔻 2561               | T                    |                |               |              |                        |            |
| านอสถานะอ่าสด                           | เลขที่เบิกจ่าย    |             | ·                           | _                    |                |               |              |                        |            |
| มูลนำเข้าวัสดุ                          | หมายเลขฎีกา       |             |                             |                      |                |               |              |                        |            |
| อนุมัติเบิกวัสดุ                        | <br>ผู้นำเข้า     | กษาวดีเท    | เชรสข                       | •                    |                |               |              |                        |            |
| ว Mail แจ้งรับวัสดุ                     |                   |             |                             |                      |                |               |              |                        |            |
| มทึกการจ่ายวัสดุ                        | รายละเอียด        |             |                             |                      |                |               |              |                        |            |
| มหาการจ่ายวัสดุ                         | แหล่งเงิน         | เงินงากไระ  |                             |                      |                |               |              |                        |            |
| มมูลน้ำเข้า/จ่ายออกวัสดุแต่ละรายการ<br> |                   |             |                             |                      | บันที          | ไก ยกเลิก     |              |                        |            |
| วาสอบวลดุทตองสงชอ                       |                   |             |                             |                      |                |               | J            | ดลิก เพื่อ             | "แก้ไจเ"   |
| ยงาน                                    | ** หมายเหตุ กา    | รแก้ไขข้อม  | มูลจะแก้ไขได้เฉพา           | ะ วัสดุที่ยังไม่ถูกเ | อ้างอิงการจอ   | ง และการจ่า   | ายวัสดุ      | TIBILL BUD             | 66116 U    |
| รเบิกจ่ายวัสดุแต่ละรายการ               |                   |             |                             |                      |                |               | •            |                        | 7 <i>Г</i> |
| รเบิกจ่ายวัสดุแต่ละหน่วยงาน             |                   |             |                             |                      |                |               |              |                        |            |
| ยงานการจ่ายวัสดุ                        | ประเภท            | 57          | ยการ                        | ราคาต่อหน่วย         |                | ร้านค้า       |              | จำนวนปัจจุบันใน stock( | 0)         |
| ยงานการรับวัสดุ                         | -                 | ▼ -         | •                           |                      |                | หจก.พี.ที     | เีสหภัณฑ์ ▼  | จำนวนที่เพิ่ม          |            |
| ยการวัสดุคงเหลือ                        | ** หมายเหตุ อย่าเ | เก๋ไขรายการ | วัสดุที่มีการอ่างอิงการ<br> | จอง หรือจ่ายวัสดุไป  | ไแล้ว เพราะจะท | าให้ข่อมูลผิด | พลาดได่<br>I |                        |            |
| ดเงินวัสดุคงเหลือแต่ละเดือน             | ถำดับ             | รหัสวัสดุ   | รายการ                      | เที่นำเข้า           | จำนวน          | เหลือ Lot นี้ | ราคา/หน่วย   | หน่วยนับ               | ุ่นศ ช ล   |
| บรายละเอยดบระจาเดอน                     | 1                 | EL0401      | ปลักไฟ ขนาด 5 เมต           |                      | 1              | 0             | 250.00       | อัน                    |            |

ภาพประกอบ 15 หน้าจอเลือกเลขที่ใบเบิกที่ต้องการแก้ไข

ในกรณีเลือก **"เมนู ขออนุมัติเบิกวัสดุ"** จะปรากฏหน้าจอ ดังแสดงในภาพประกอบ 16

| 🖕 ระบบเบิกจ่ายวั                                                     | ส <b>ดุคงคลัง</b><br><sub>ขคณะวิ</sub> สงกรรมสงสตร์ |                                                                     |
|----------------------------------------------------------------------|-----------------------------------------------------|---------------------------------------------------------------------|
| มบ้านลัก                                                             |                                                     | เลชที่ใบเบิก 194/61 [เบิกวัสดุใช้ในสำนักงาน] ▼ ดันหา                |
|                                                                      |                                                     | กดเพื่อบันทึกรายการขอเบิกพัสดุรายการใหม่                            |
| ข้อมูลพื้นฐาน                                                        |                                                     |                                                                     |
| 🔅 วัสด                                                               |                                                     |                                                                     |
| 🔅 ประเภทวัสดุ                                                        |                                                     |                                                                     |
| บริษัท                                                               |                                                     | แบบฟอร์มขอเบิกพีสดุ การพัสดุ งานงบประมาณและพัสดุ                    |
| หน่วยงานย่อย                                                         | วันที                                               | 6 ▼ [สิงหาคม ▼ ] 2561 ▼                                             |
| ยอดยกมา                                                              | เลขที่ขอเบิก                                        |                                                                     |
| พ้อมอนจัด                                                            | ผู้ขอเมิก                                           | นภสร ดาบทอง                                                         |
| ออมูลหลก                                                             | หน่วยงานย่อย                                        | งานงบประมาณและพัสดุ 🔹                                               |
| ข้อมูลสถานะล่าสุด<br>ข้อมูลนำเข้าวัสดุ                               | ราชการเรือง                                         |                                                                     |
| ขออนุมัติเบิกวัสดุ<br>ส่ง Mail แจ้งรับวัสดุ<br>นับเนื้ออาธุจ่ายวัสดุ | หมายเหตุ                                            |                                                                     |
|                                                                      |                                                     |                                                                     |
| พนหาการจำยาลดุ<br>ข้อมาป่าเข้า/ว่ายาลดจัสดแต่อะรายดาร                |                                                     |                                                                     |
| ออมูลนาเอาหาอออกหลุ่นตละราอการ                                       | ** หมายเหตุ กา                                      | รแก้ไขข้อมูลจะแก้ไขได้เฉพาะ ใบเบิกที่หน่วยพัสดยังไม่ได้ดำเนินการใดๆ |
|                                                                      |                                                     |                                                                     |
| รายงาน                                                               |                                                     |                                                                     |
| การเมิกจ่ายวัสดแต่ละรายการ                                           |                                                     |                                                                     |
| การเบิกจ่ายวัสดแต่ละหน่วยงาน                                         |                                                     |                                                                     |
| รายงานการจ่ายวัสด                                                    |                                                     |                                                                     |
| รายงานการรับวัสด                                                     |                                                     |                                                                     |
| รายการวัสดคงเหลือ                                                    |                                                     |                                                                     |
| ยอดเงินวัสดคงเหลือแต่ละเดือน                                         |                                                     |                                                                     |
| สรปรายละเอียดประจำเดือน                                              |                                                     |                                                                     |
| รายงานแยกประเภทเงิน                                                  | ลำดับ                                               | รายการที่ขอเบิก จำนวน หน่วยนับ แก้ไข อบ                             |
| ออกจากโปรแกรม                                                        |                                                     |                                                                     |

ภาพประกอบ 16 หน้าจอแสดงการบันทึกการขอเบิกวัสดุ

ในการขอเบิกวัสดุนั้น เป็นเมนูที่ผู้ใช้โปรแกรมทุกระดับสามารถใช้งานได้ โดยสามารถทำการเพิ่มเติมข้อมูล แก้ไขข้อมูล ลบข้อมูล และพิมพ์รายงานการขอเบิกวัสดุได้ (สำหรับการลบข้อมูลการขอเบิกวัสดุจะลบได้เฉพาะข้อมูลที่ ผู้ดูแลคลังวัสดุยังมิได้ดำเนินการใด ๆ)

1. การเพิ่มข้อมูลการเบิกวัสดุ

ในการเพิ่มข้อมูลการเบิกวัสดุ จะต้องทำ 2 ส่วนตามลำดับ คือ บันทึกข้อมูลในส่วนหลัก และบันทึก ข้อมูลในส่วนของรายการวัสดุแต่ละรายการ

2. บันทึกข้อมูลในส่วนหลักของรายการขอเบิกวัสดุ

จะต้องทำการป้อนวันที่ขอเบิกวัสดุ ผู้ขอเบิก หน่วยงานที่ต้องการเบิก ใช้ในราชการเรื่อง และหมาย เหตุ ส่วนเลขที่ขอเบิกในกรณีที่เป็นการเพิ่มข้อมูลใหม่ เลขที่ขอเบิกวัสดุไม่ต้องใส่ เนื่องจากระบบจะทำการใส่ข้อมูลให้ อัตโนมัติหลังจากที่กดปุ่ม "บันทึก" เมื่อต้องการบันทึกข้อมูลดังภาพประกอบ 17 และให้กดปุ่ม "ตกลง" เพื่อเข้าสู่ ขั้นตอนการบันทึกรายการวัสดุที่ต้องการเบิก เป็นขั้นตอนต่อไป ดังภาพประกอบ 18

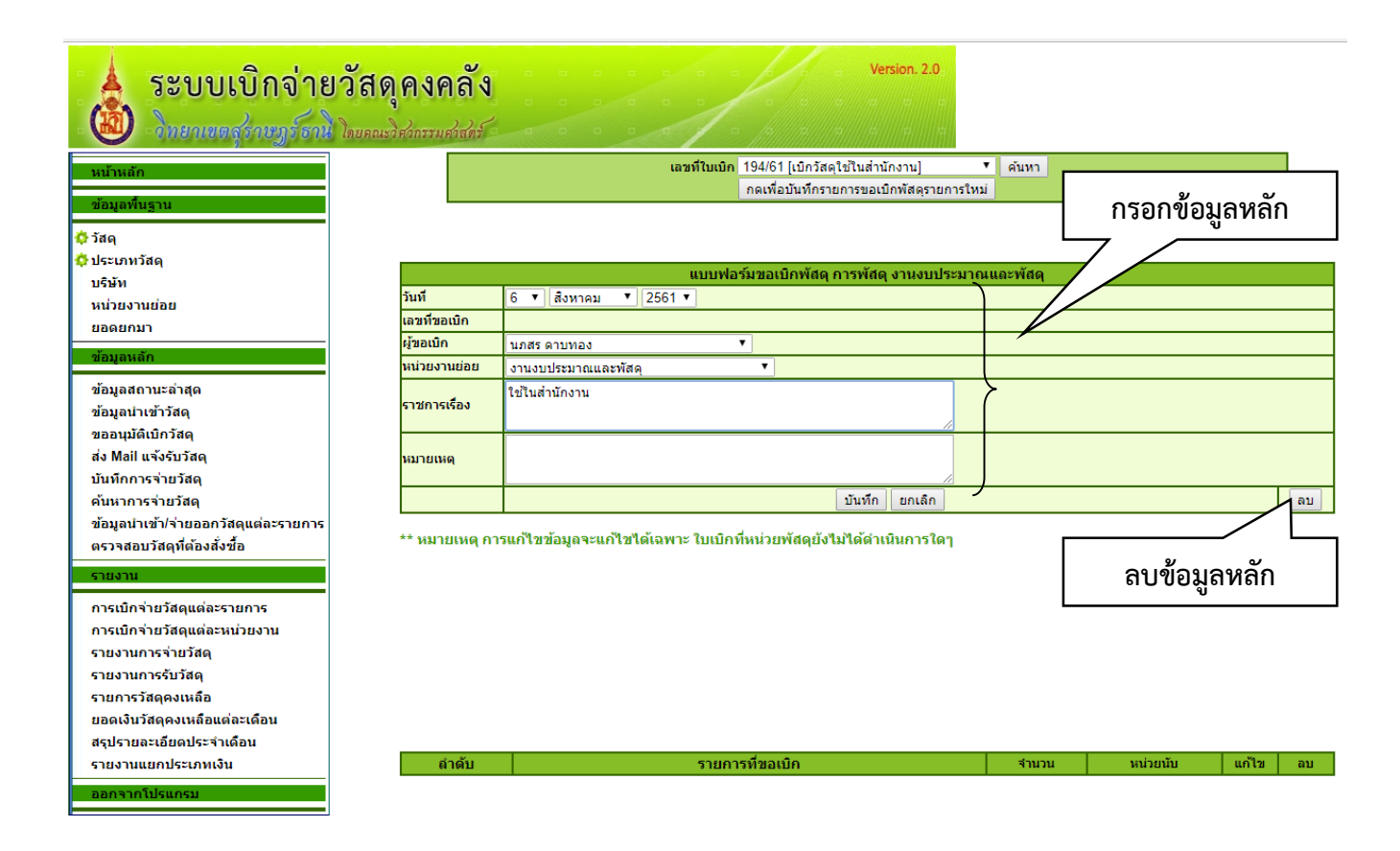

ภาพประกอบ 17 หน้าจอแสดงการบันทึกข้อมูลหลักในการขอเบิกวัสดุ

| 🗼 ระบบเบิกจ่ายวัล                                                             | สดุคงคลัง<br>คณะวิศวกรรมศวสตร์ |                                                 | Version. 2.0.                             |             |               |       |      |
|-------------------------------------------------------------------------------|--------------------------------|-------------------------------------------------|-------------------------------------------|-------------|---------------|-------|------|
| ามโวนอัด                                                                      |                                | เลขที่ใบเบิก 195                                | 5/61 [ใช้ในส่านักงาน]                     | ▼ ด้นหา     |               |       |      |
|                                                                               |                                | กต                                              | เพื่อบันทึกรายการขอเบิกพัสดุรายก          | ารใหม่      |               |       |      |
| ข้อมูลพื้นฐาน                                                                 |                                |                                                 |                                           |             |               |       | -    |
| 🔅 วัสด                                                                        |                                |                                                 |                                           | d o         | d             |       |      |
| 🗘 ประเภทวัสดุ                                                                 |                                | แบบฟอร์มว                                       | ่มอเบิกพัส <u>ดุ การพัสค</u>              | เลขที่ขอเบิ | กที่ระบบ      |       |      |
| บริษัท                                                                        | วันที                          | 6 ▼ สิงหาคม ▼ 2561 ▼                            |                                           |             |               |       |      |
| หน่วยงานย่อย                                                                  | เลขที่ขอเบิก                   | 195/61                                          |                                           | กำหนดให้ส   | กัตโบบัติหลัง |       |      |
| ยอดยกมา                                                                       | ผู้ขอเบิก                      | นภสรดาบทอง 🔻                                    |                                           |             |               |       |      |
| -Y                                                                            | หน่วยงานย่อย                   | งานงบประมาณและพัสดุ                             | •                                         | า้เปลือด้อบ | ลหลัก         |       |      |
| ขอมูลสถานะล่าสุด<br>ข้อมูลสถานะล่าสุด<br>ข้อมูลนำเข้าวิสด                     | ราชการเรือง                    | ใช้ในส่านักงาน                                  |                                           | ្រំពាលសូ    | 61 / 1611 1   |       |      |
| ขออนุมัติเบิกวัสดุ<br>ส่ง Mail แจ้งรับวัสดุ                                   | หมายเหตุ                       |                                                 |                                           | s           |               |       |      |
| บันทึกการจ่ายวัสดุ                                                            |                                |                                                 | บันทึก ยกเลิก                             |             |               |       | ລນ   |
| ค้นหาการจ่ายวัสดุ                                                             |                                | 1                                               |                                           |             |               |       |      |
| ข้อมูลนำเข้า/จ่ายออกวัสดุแต่ละรายการ<br>ตรวจสอบวัสดุที่ต้องสั่งชื้อ<br>รายงาน | ** หมายเหตุ ก                  | เรแก้ไขข้อมูลจะแก้ไขได้เฉพาะ ใบเบิกที่หเ        | ่วยพัสดุยังไม่ได้ดำเนินการใด <sup>.</sup> | 1           |               |       |      |
| การเบิกจ่ายวัสดุแต่ละรายการ<br>การเบิกจ่ายวัสดุแต่ละหน่วยงาน                  |                                |                                                 |                                           |             |               |       |      |
| รายงานการจ่ายวัสดุ                                                            | ประเภท                         | รายการ                                          | จำนวน stock(0)-จอ                         | J(0)=       |               |       | _    |
| รายงานการรับวัสดุ                                                             | -                              | T - T                                           | ขอเม็ก                                    |             |               |       | ตกลง |
| รายการวัสดุดงเหลือ                                                            | ** หมายเหตุ กรถ่               | เบิกเกินจำนวนที่มีอยู่ใน Stock ระบบจะไม่บันทึกร | <b>เยการให้</b>                           |             |               |       |      |
| ยอดเงินวัสดุคงเหลือแต่ละเดือน                                                 | <b>ถ</b> ำดับ                  | รายการที่ข                                      | ขอเบิก                                    | จำนวน       | หน่วยนับ      | แก้ไข | ລນ   |
| สรุปรายละเอียดประจำเดือน<br>รายงานแยกประเภทเงิน                               |                                |                                                 | พิมพ์แบบฟอร์ม                             |             |               |       |      |
| ออกจากโปรแกรม                                                                 |                                |                                                 |                                           |             |               |       |      |

ภาพประกอบ 18 หน้าจอแสดงการยืนยันบันทึกข้อมูลหลัก

3. บันทึกข้อมูลในส่วนของรายการวัสดุที่ต้องการเบิกแต่ละรายการ

เมื่อบันทึกข้อมูลในส่วนหลักเรียบร้อยแล้ว ต่อไปจะต้องป้อนข้อมูลรายการวัสดุแต่ละรายการที่ ต้องการเบิก ซึ่งจะปรากฏดัง ภาพประกอบที่ 19 จะต้องเลือก ประเภทวัสดุ รายการวัสดุ และจำนวนที่ต้องการเบิก ซึ่งจำนวนที่ต้องการเบิกจะต้องไม่เกินจำนวนที่มีอยู่ในคลังวัสดุ เช่น จากภาพประกอบที่ 19 จำนวน stock (20) – จอง (0) = 20 หมายถึง ผู้ขอเบิกจะเบิกวัสดุได้ไม่เกิน 20 จำนวน เนื่องจากกระดาษ A3 80 แกรม มีเหลืออยู่ในคลัง วัสดุ 20 รีม และในขณะเดียวกันยังไม่มีผู้ขอเบิกคนใดทำการขอเบิก(จอง) เป็นต้น ถ้าผู้เบิกป้อนข้อมูลเกินกว่าที่มีอยู่ ในคลังวัสดุ ระบบจะไม่ดำเนินการใด ๆ ให้ทั้งสิ้น เมื่อป้อนจำนวนที่เบิกแล้ว กดปุ่ม "ตกลง" รายการวัสดุดังกล่าวจะ ถูกบันทึกลงในรายการวัสดุด้านล่าง ดังภาพประกอบที่ 20

| 🗼 ระบบเบิกจ่าย<br>👜 วิทยามอรุราษฎร์คนิ | ย <b>วัสดุคง</b><br>โดยคณะวิศากรร | <b>คลัง</b>                                            |
|----------------------------------------|-----------------------------------|--------------------------------------------------------|
| หม้าหลัก                               |                                   | เลขที่ใบเบิก 195/61 [ใช้ในส่านักงาน] ▼ คันหา           |
|                                        |                                   | กดเพื่อบันทึกรายการขอเบิกพัสดุรายการใหม่               |
| ข่อมูลพื้นฐาน                          |                                   |                                                        |
| 🔅 วัสดุ                                |                                   |                                                        |
| 🔅 ประเภทวัสดุ                          |                                   | แบบฟอร์มขอเบิกพิสดุ การพิสดุ งานงบประมาณและพิสดุ       |
| บริษัท                                 | วันที                             | <u>6 ▼ (สังหาคม ▼ 2561 ▼</u>                           |
| หน่วยงานย่อย                           | เลขที่ขอเบิก                      | 195/61                                                 |
| ยอดยกมา                                | ผู้ขอเบิก                         | นภสรดาบทอง 🔻                                           |
| ข้อมูลหลัก                             | หน่วยงานย่อย                      | งานงบประมาณและพัสดุ 🔹                                  |
| ข้อมูลสถานะล่าสุด                      | ราชการเรื่อง                      | ใข่ไนสำนักงาน                                          |
| ข้อมูลนำเข้าวัสดุ                      |                                   |                                                        |
| ขออนุมัติเบิกวัสดุ                     | หมายเหตุ                          |                                                        |
| ส่ง Mail แจ้งรับวัสดุ                  |                                   |                                                        |
| บันทึกการจ่ายวัสดุ                     |                                   | บันทึก ยกเลิก ลบ                                       |
| ค้นหาการจ่ายวัสดุ                      |                                   |                                                        |
| ข้อมูลนำเข้า/จ่ายออกวัสดุแต่ละรายการ   | ** หมายเหตุ การ                   | รแก้ไขข้อมูลจะแก้ไขได้เฉพาะ ใบเบิกที่หน่ ป้อนข้อมลที่  |
| ตรวจสอบวัสดุที่ต้องสั่งชื้อ            |                                   |                                                        |
| รายงาน                                 |                                   | ต้องการเบิกวัสดุ   "ถึก ตักถึง                         |
| การเบิกจ่ายวัสดุแต่ละรายการ            |                                   |                                                        |
| การเบิกจ่ายวัสดุแต่ละหน่วยงาน          |                                   |                                                        |
| รายงานการจ่ายวัสดุ                     | ประเภท                            | รายการ ร่านวน stock/20)-จอง(0)= 20                     |
| รายงานการรับวัสดุ                      | กระดาษ                            | กระดาษ A3 ขนาด 80 G           ขอเม็ก 5         รัม     |
| รายการวัสดุคงเหลือ                     | ** หมายเหตุ กรณี เ                | บิกเกินจำนวนที่มีอยู่ใน Stock ระบบจะไม่บันทึกรายการให้ |
| ยอดเงินวัสดุคงเหลือแต่ละเดือน          | ลำดับ                             | รายการที่ขอเบิก จำนวน หน่วยนับ แก้ไข อบ                |
| สรุปรายละเอียดประจำเดือน               |                                   | ทีมพ์แบบฟอร์ม                                          |
| รายงานแยกประเภทเงิน                    |                                   |                                                        |
|                                        |                                   |                                                        |

#### \_. ภาพประกอบ 19 หน้าจอแสดงการบันทึกการขอเบิกวัสดุแต่ละรายการ

| ระบบเบิกจ่ายวั                                   | <b>สดุคงคลัง</b><br>บคณะวิศวกรรมศาสตร์ |                                              |                                     | e e              |           |          |       |      |
|--------------------------------------------------|----------------------------------------|----------------------------------------------|-------------------------------------|------------------|-----------|----------|-------|------|
| หม้าหลัก                                         |                                        | เลขที่ใบเข                                   | in 195/61 [ใช้ในส่านักงาน]          |                  | • ด้นหา   |          |       |      |
| · · ·                                            |                                        |                                              | กดเพื่อบันทึกรายการขอเบ             | ใกพัสดุรายการใหม | i         |          |       |      |
| ข่อมูลพื้นฐาน                                    |                                        |                                              |                                     |                  |           |          |       | -    |
| 🗘 วัสดุ                                          |                                        |                                              | ปอร์มของมืองยัสอ ออรามัสอ           |                  | และหลังเร |          |       |      |
| 🗘 ประเภทวัสดุ                                    | วันนี้                                 |                                              | งอรมขอเบกพลดุ การพลดุ               | งานงบบระมาย      | และพลด    |          |       |      |
| บริษัท                                           | านท                                    | 105/61                                       |                                     |                  |           |          |       |      |
| หน่วยงานย่อย                                     | เลือกอยุบก                             | 195/01                                       | •                                   |                  |           |          |       |      |
| ยอดยกมา                                          | สุของอา                                | นมพร พายพอง                                  |                                     |                  |           |          |       |      |
| ข้อมูลหลัก                                       |                                        | ใก้ไม่ส่อมัด เอน                             |                                     |                  |           |          |       |      |
| ข้อมูลสถานะล่าสด                                 | ราชการเรือง                            | 121101111310                                 |                                     |                  |           |          |       |      |
| ข้อมูลนำเข้าวัสดุ                                |                                        |                                              |                                     | 11               |           |          |       |      |
| ขออนุมัติเบิกวัสดุ่                              | หมายเหต                                |                                              |                                     |                  |           |          |       |      |
| ส่ง Mail แจ้งรับวัสดุ                            |                                        |                                              |                                     |                  |           |          |       |      |
| บันทึกการจ่ายวัสดุ                               |                                        |                                              | บันทึก                              | ยกเลิก           |           |          |       | ลบ   |
| ด้นหาการจ่ายวัสดุ                                |                                        |                                              |                                     |                  |           |          |       |      |
| ข้อมูลนำเข้า/จ่ายออกวัสดุแต่ละรายการ             | ** หมายเหตุ ศ                          | การแก้ไขข้อมูลจะแก้ไขได้เฉพาะ ใบเป           | ักที่หน่วยพัสดุยังไม่ได้ดำเ         | นินการใดๆ        |           |          |       |      |
| ตรวจสอบวัสดุที่ต้องสั่งชื้อ                      |                                        |                                              |                                     |                  |           |          |       |      |
| รายงาน                                           |                                        |                                              |                                     |                  |           |          |       |      |
| อาระเพื่อว่า <b>เก้</b> สอน ป่าหรายอาร           |                                        |                                              |                                     |                  |           |          |       |      |
| การเบกจายวัสดแต่สะรายการ                         |                                        |                                              |                                     |                  |           |          |       |      |
| การเมกา ายวลดุแตละหน่วยงาน<br>รายงานอาธุร่วยวัสด | ประเภท                                 | รายการ                                       | จำนวน                               | stock(0)-จอง(0)= |           |          |       | ตกลง |
| รายงานการรายวัสดุ<br>รายงานการรับวัสดุ           | -<br>** หมายเหตุ กระ                   | นี้ เมิกเกินสามานที่มีอยู่ใน Stock ระบบจะไม่ | ันทึกรายการให้<br>เป็นที่กรายการให้ |                  |           |          |       |      |
| รายการวัสดุดงเหลือ                               | ลำดับ                                  | ราย                                          | การที่ขอเบิก                        |                  | จำนวน     | หน่วยนับ | แก้ไข | ลบ   |
| ยอดเงินวัสดคงเหลือแต่ละเดือน                     | 1                                      | กระดาษ A4 ขนาด 70 G                          |                                     |                  | 15        | รีม      | 1     | X    |
| สรปรายละเอียดประจำเดือน                          |                                        |                                              |                                     | - 4.             |           |          |       |      |
| · ·                                              |                                        |                                              | พมพแบบพ                             | 521              |           |          |       |      |

ภาพประกอบ 20 หน้าจอแสดงรายการที่ขอเบิก

4. การแก้ไขข้อมูลการขอเบิก

การแก้ไขข้อมูลการขอเบิก จะสามารถทำได้ก็ต่อเมื่อเลขที่ขอเบิกวัสดุนั้นยังไม่ถูกดำเนินการใด ๆโดย ผู้ดูแลคลังวัสดุ โดยในขั้นตอนแรกผู้ขอเบิกวัสดุจะต้องเลือก "เลขที่ใบเบิก" ที่ต้องการแก้ไข แล้วกดปุ่ม "ค้นหา" โดย เลือกจากเมนูด้านบนตามภาพประกอบที่ 21

| <b>ระบบเบิกจ่ายวั</b> ส<br>อายานตรุงายาร์ธานิโลย                                          | <b>สดุคงคลัง</b><br>คณะวิศวกรรมศาสตร์ |                                |                         | คลิก "ค้นหา"                |          |          |       |      |
|-------------------------------------------------------------------------------------------|---------------------------------------|--------------------------------|-------------------------|-----------------------------|----------|----------|-------|------|
| หน้าหลัก                                                                                  |                                       |                                | เลขที่ใบเบิก 195/61 [   | ใช้ในสำนักงาน]              | ด้นหา    |          |       |      |
| ข้อมูลพื้นฐาน                                                                             |                                       |                                | กดเพอบ                  | นทกรายการขอเบกพสดุรายการไหม |          |          |       |      |
| 🔅 วัสด                                                                                    |                                       |                                |                         |                             |          |          |       |      |
| 🔅 ประเภทวัสดุ                                                                             |                                       |                                | แบบฟอร์มขอเบิเ          | าพัสดุ การพัสดุ งานงบประมาณ | และพัสดุ |          |       |      |
| บริษัท                                                                                    | วันที                                 | 6 ▼ สิงหาคม ▼ 2                | 561 🔻                   |                             |          |          |       |      |
| หน่วยงานย่อย                                                                              | เลขที่ขอเบิก                          | 195/61                         |                         |                             |          |          |       |      |
| ยอดยกมา                                                                                   | ผู้ขอเมิก                             | นภสร ดาบทอง                    | •                       |                             |          |          |       |      |
| ล้อมอะเวิด                                                                                | หน่วยงานย่อย                          | งานงบประมาณและพัสดุ            | ۲                       |                             |          |          |       |      |
| ข้อมูลสถานะล่าสุด                                                                         | ราชการเรือง                           | ใช้ในสำนักงาน                  |                         |                             |          |          |       |      |
| ข้อมูลนำเข้าวัสดุ                                                                         |                                       |                                |                         |                             |          |          |       |      |
| ขออนุมัติเบิกวัสดุ                                                                        | หมายเหตุ                              |                                |                         |                             |          |          |       |      |
| ส่ง Mail แจ้งรับวัสดุ                                                                     |                                       |                                |                         |                             |          |          |       |      |
| บันทึกการจ่ายวัสดุ                                                                        |                                       |                                |                         | บันทึก ยกเลิก               |          |          |       | ลบ   |
| ค้นหาการจ่ายวัสดุ<br>ข้อมูลน่าเข้า/จ่ายออกวัสดุแต่ละรายการ<br>ตรวจสอบวัสดุที่ต้องสั่งชื้อ | ** หมายเหตุ กา                        | รแก้ไขข้อมูลจะแก้ไขได้เ        | ฉพาะ ใบเบิกที่หน่วยพั   | สดุยังไม่ได้ดำเนินการใดๆ    |          |          |       |      |
| รายงาน<br>การเบิกจ่ายวัสดุแต่ละรายการ                                                     |                                       |                                |                         |                             |          |          |       |      |
| การเบิกจ่ายวัสดุแต่ละหน่วยงาน                                                             | ประเภท                                | รายการ                         |                         | จำนวน stock(0)-จอง(0)=      |          |          |       | _    |
| รายงานการจ่ายวัสดุ                                                                        | -                                     | Y - Y                          |                         | ขอเบิก                      |          |          |       | ตกลง |
| รายงานการรับวัสดุ                                                                         | ** หมายเหตุ กรณี                      | เบิกเกินจำนวนที่มีอยู่ใน Stocl | : ระบบจะไม่บันทึกรายการ | ใน้                         |          |          |       |      |
| รายการวัสดุคงเหลือ                                                                        | ลำดับ                                 |                                | รายการที่ขอเบิ          | ก                           | ่≼ำนวน   | หน่วยนับ | แก้ไข | ລນ   |
| ยอดเงินวัสดุคงเหลือแต่ละเดือน                                                             | 1                                     | กระดาษ A4 ขนาด 70 G            |                         |                             | 15       | รีม      | 1     | X    |
| สรุปรายละเอียดประจำเดือน<br>รายงานแยกประเภทเงิน                                           |                                       |                                |                         | พิมพ์แบบฟอร์ม               |          |          |       |      |
| ออกจากโปรแกรม                                                                             |                                       |                                |                         |                             |          |          |       |      |

ภาพประกอบ 21 หน้าจอเลือกเลขที่ใบเบิกที่ต้องการแก้ไข

เมื่อเลือกเลขที่ใบเบิกที่ต้องการแก้ไขได้แล้ว จะปรากฏรายละเอียดของข้อมูล ซึ่งสามารถแก้ไขข้อมูลได้ 2 ส่วน ดังนี้ - แก้ไขข้อมูลในส่วนหลักของรายการขอเบิกวัสดุ หลังจากที่เลือกเลขที่เบิกตามต้องการแล้ว ให้ ดำเนินการแก้ไขข้อมูลที่ต้องการ แล้วกดปุ่ม "บันทึก"

แก้ไขข้อมูลในส่วนของรายการวัสดุที่ต้องการเบิกแต่ละรายการ เมื่อกดปุ่มเพื่อแก้ไข รายการวัสดุที่
 ต้องการแก้ไขจะปรากฏในแถบแสดงรายการให้ทำการแก้ไขข้อมูลแล้วกดปุ่ม "ตกลง"

5. การลบข้อมูลการขอเบิก

การลบข้อมูลการขอเบิก จะสามารถทำได้ก็ต่อเมื่อเลขที่ขอเบิกวัสดุนั้นยังไม่ถูกดำเนินการใด ๆโดย ผู้ดูแลคลังวัสดุ โดยในขั้นตอนแรกผู้ขอเบิกวัสดุจะต้องเลือก "เลขที่ใบเบิก" ที่ต้องการลบ แล้วกดปุ่ม "ค้นหา" โดย เลือกจากเมนูด้านบน เมื่อเลือกเลขที่ใบเบิกที่ต้องการลบได้แล้ว จะปรากฏรายละเอียดของข้อมูลดังภาพประกอบที่ ก. 20 ซึ่งสามารถลบข้อมูลได้ 2 ส่วน ดังนี้

- ลบข้อมูลในส่วนหลักของรายการขอเบิกวัสดุ หลังจากที่เลือกเลขที่เบิกตามต้องการแล้ว ให้กดปุ่ม
 "ลบ" เพื่อลบรายการขอเบิกวัสดุ

- ลบข้อมูลในส่วนของรายการวัสดุที่ต้องการเบิกแต่ละรายการ ให้กดปุ่ม "X" ที่อยู่ด้านหลังรายการ วัสดุที่ต้องการลบ

### 6. การพิมพ์แบบฟอร์มการขอเบิก

กด "พิมพ์แบบฟอร์ม" เมื่อบันทึกข้อมูลการขอเบิกวัสดุครบทุกรายการแล้ว หลังจากนั้นจะปรากฏหน้าจอ ดังแสดงใน ภาพประกอบที่ 22

| 🕘 -วิทยาเขตสุราษฎร์ธานี โด           | ายคณะวิศวกรรมศาสตร์ |                                   | 7 - <i>11</i>                                | e e                       |          |          |       | _    |
|--------------------------------------|---------------------|-----------------------------------|----------------------------------------------|---------------------------|----------|----------|-------|------|
| หน้าหลัก                             |                     | ເລາ                               | <mark>ที่ใบเบิก</mark> 195/61 [ใช้ในสำนักงาน | ]                         | ▼ ด้นหา  |          |       |      |
| ข้อบอพื้บราบ                         |                     |                                   | กดเพื่อบันทึกรายการขอ                        | มเบิกพัสดุรายการให        | ม่       |          |       |      |
|                                      |                     |                                   |                                              |                           |          |          |       |      |
| วัสดุ                                |                     |                                   | แบบฟอร์มขอเบิกพัสด การพั                     | <del>เ</del> ด งานงบประมา | ณและพัสด |          |       |      |
| าประเภทวสดุ                          | วันที               | 6 ▼ สิงหาคม ▼ 2561 ▼              |                                              |                           |          |          |       |      |
| บรษท                                 | เลขที่ขอเบิก        | 195/61                            | _                                            |                           |          |          |       |      |
|                                      | ผู้ขอเมิก           | นภสร ดาบทอง                       | T                                            |                           |          |          |       |      |
|                                      | หน่วยงานย่อย        | งานงบประมาณและพัสดุ               | T                                            |                           |          |          |       |      |
| ขอมูลหลก<br>ข้อมูลสถานะล่าสุด        | ราชการเรือง         | ใช้ในสำนักงาน                     |                                              |                           |          |          |       |      |
| ข้อมูลนำเข้าวัสดุ                    |                     |                                   |                                              |                           |          |          |       |      |
| ขออนุมัติเบิกวัสดุ                   | หมายเหตุ            |                                   |                                              |                           |          |          |       |      |
| ส่ง Mail แจ้งรับวัสดุ                |                     |                                   |                                              |                           |          |          |       | -    |
| บันทึกการจ่ายวัสดุ                   |                     |                                   | บันที                                        | ก ยกเลิก                  |          |          |       | ລາ   |
| ค้นหาการจ่ายวัสดุ                    | ** •••••••••        | າວຣຸມດ້ໃຫຫ້ວນຄອະມດໃຫ້ໄດ້ເວພາະ     | ในเมืองที่หม่วงหมัสองบังให้ได้ด้             | ວເພີ່ມດວຣໃດສ              |          |          |       |      |
| ข้อมูลนำเข้า/จ่ายออกวัสดุแต่ละรายการ | กทายเกต์ เ          | า เวณา เป็นปัญญาจะแก่ เป็นแห่งทาง | специнии заменбален ене                      | 162 121 12 69 1           |          |          |       |      |
| ตรวจสอบวัสดุที่ต้องสังชื่อ           |                     |                                   |                                              |                           |          |          |       |      |
| รายงาน                               |                     |                                   |                                              |                           |          |          |       |      |
| การเบิกจ่ายวัสดแต่ละรายการ           |                     |                                   |                                              | 7                         |          |          |       |      |
| การเบิกจ่ายวัสดุแต่ละหน่วยงาน        | Action              | 570025                            | <b>a</b> âa                                  | stock(0) aa.(0)=          |          |          | _     |      |
| รายงานการจ่ายวัสดุ                   | -                   | • Ian Is                          | Pigiti                                       | SIOCK(0)- 420(0)-         |          |          |       | ตกลง |
| รายงานการรับวัสดุ                    | ** หมายเหตุ กระ     | ณี เบิกเกินจำนวนที่มีอยู่ใน Stoc  |                                              |                           |          |          |       |      |
| รายการวัสดุคงเหลือ                   | ลำดับ               |                                   | รายการที่ขอเบิก                              |                           | ุ่≼ำนวน  | หน่วยนับ | แก้ไข | ລນ   |
| ยอดเงินวัสดุคงเหลือแต่ละเดือน        | 1                   | กระดาษ A4 ขนาด 70 G               |                                              | <u> </u>                  | 15       | รีม      |       | X    |
|                                      |                     |                                   |                                              | · .                       |          |          |       |      |

ภาพประกอบ 22 หน้าจอเปิดแบบฟอร์มการขอเบิกวัสดุ

ให้กดปุ่ม "Open" เพื่อบันทึกและเปิดแบบฟอร์มการขอเบิกวัสดุที่ได้จากโปรแกรม โดยแบบฟอร์มที่ได้จะเป็นไฟล์ pdf ดังแสดงในภาพประกอบ 23 แล้วสั่งพิมพ์

เลขที่ไบเบิก 195/61

## ใบขออนุมัติเบิกพัสดุจากการพัสดุ งานงบประมาณและพัสดุ

วันที่ 6 เดือน สิงหาคม พ.ศ. 2561

เรียน หัวหน้าเจ้าหน้าที่พัสดุ

ข้าพเจ้า <u>นางสาว นกสร\_ดาบทอง</u>ตำแหน่ง <u>นักวิชาการพัสดุ</u> สังกัดภาควิชา / หน่วยงาน <u>สำนักงานอธิการบดีวิทยาเขตสุราษฎร์ธานี (งานงบประมาณและพัสดุ)</u> มีความประสงค์จะขอเบิกพัสดุตามรายการข้างล่างนี้ เพื่อนำไปใช้ในราชการเรื่อง <u>ใช้ในสำนักงาน</u>

| ถำดับที่ | รายการที่ขอเบิก     | จำนวนที่เบิก | หน่วยนับ |  |
|----------|---------------------|--------------|----------|--|
| 1        | กระดาษ A4 ขนาด 70 G | 15           | รีม      |  |

ข้าพเจ้าขอรับรองว่าพัสดุที่ขอเบิกไป จะนำไปใช้ในงานราชการของมหาวิทยาลัยสงขลานครินทร*์* วิทยาเขดสุราษฎร์ธานีเท่านั้น

> ลงชื่อ.....ผู้เบิก (นางสาวนภสร คาบทอง)

ชื่อ.....หัวหน้าภาควิชา/หัวหน้างาน (.....)

#### ภาพประกอบ 23 แบบฟอร์มการขอเบิกวัสดุ

ในกรณีเลือก **"เมนู บันทึกการจ่ายวัสดุ"** จะปรากฏหน้าจอ ดังแสดงในภาพประกอบ 24

| 🖕 ระบบเบิกจ่ายว<br>อ้านแนรสุรายฏร์รถไไ | <b>้เสดุคงคลัง</b><br>าบคณะวิศวกรรมศวสตร์ | 9 · · · |                           | s Ven          | sion. 2.0<br>ອີ່ອີ່ |          |           |          |
|----------------------------------------|-------------------------------------------|---------|---------------------------|----------------|---------------------|----------|-----------|----------|
| หน้าหลัก                               |                                           |         | เลขที่ใบเบิก 195/61 [ใช้ใ | นส่านักงาน]    |                     | ▼ ด้นหา  |           |          |
| ข้อมูลพื้นฐาน                          |                                           |         |                           |                |                     |          |           |          |
| 🔅 ประเภทวัสดุ                          |                                           |         |                           | บันทึก การจ่า: | ยวัสดุ              |          |           |          |
| บริษัท                                 | วันที                                     |         |                           |                |                     |          |           |          |
| หน่วยงานย่อย                           | ผู้ขอเบิ                                  | มิก     |                           |                |                     |          |           |          |
| ยอดยกมา                                | หน่วยง                                    | งาน     |                           |                |                     |          |           |          |
| ข้อบอนอัก                              | ราชกา                                     | ารเรือง |                           |                |                     |          |           |          |
|                                        | หมายเ                                     | เหตุ    |                           |                |                     |          |           |          |
| ข้อมูลสถานะล่าสุด                      | วันที่เบ                                  | חנ      | 6 ▼ สิงหาคม ▼ 2561 ▼      |                |                     |          |           |          |
| ข้อมูลนำเข้าวัสดุ                      | ผู้มารับ                                  | บของ    | ALAIN THIERRY EBIASSO     |                |                     |          |           |          |
| ขออนุมัติเบิกวัสดุ                     | สาดับ                                     |         | รายการวัสดุ               | ગ્ય.ીપ         | จน.ที               | หน่วยนับ | แสดง      | สถานะ    |
| สง Mail แจ้งรับวัสดุ                   |                                           |         |                           | Stock          | ขอ จาย              |          | รายละเอยด | <u> </u> |
| บันทึกการจำยวัสดุ                      |                                           |         |                           | บันทึก         |                     |          |           |          |
| ค้นหาการจำยวิสดุ                       |                                           |         |                           |                |                     |          |           |          |
| ขอมูลนาเขา/จายออกวสดุแตละรายการ        |                                           |         |                           |                |                     |          |           |          |
| ตรวาสอบวลดุทตองสงขอ                    |                                           |         |                           |                |                     |          |           |          |
| รายงาน                                 |                                           |         |                           |                |                     |          |           |          |
| การเมิกจ่ายวัสดแต่ละรายการ             |                                           |         |                           |                |                     |          |           |          |
| การเบิกจ่ายวัสดแต่ละหน่วยงาน           |                                           |         |                           |                |                     |          |           |          |
| รายงานการจ่ายวัสดุ                     |                                           |         |                           |                |                     |          |           |          |
| รายงานการรับวัสดุ                      |                                           |         |                           |                |                     |          |           |          |
| รายการวัสดุคงเหลือ                     |                                           |         |                           |                |                     |          |           |          |
| ยอดเงินวัสดุคงเหลือแต่ละเดือน          |                                           |         |                           |                |                     |          |           |          |
| สรุปรายละเอียดประจำเดือน               |                                           |         |                           |                |                     |          |           |          |
| รายงานแยกประเภทเงิน                    |                                           |         |                           |                |                     |          |           |          |
| ออกจากโปรแกรม                          |                                           |         |                           |                |                     |          |           |          |

ภาพประกอบ 23 แสดงการบันทึกการจ่ายวัสดุ

ให้ผู้ดูแลคลังวัสดุ ดำเนินการเปลี่ยนสถานะ จาก "ยังไม่ดำเนินการ" เป็น "กำลังดำเนินการ" หลังจากนั้นดำเนินการ บันทึกการจ่ายวัสดุ ซึ่งมีรายละเอียดดังนี้

1. เลือกเลขที่ใบเบิก

ผู้ดูแลคลังวัสดุจะต้องเลือกเลขที่ใบเบิกที่ต้องการบันทึกการจ่ายวัสดุ แล้วกดปุ่ม "ค้นหา" หลังจาก นั้นข้อมูลรายละเอียดการขอเบิกวัสดุจะปรากฏขึ้นดังแสดงตามภาพประกอบที่ 24 โดยจะมีการแสดง จำนวนที่อยู่ใน คลังสินค้า จำนวนที่ขอเบิก จำนวนที่จะจ่าย หน่วย รายละเอียดซึ่งจะแสดงการเบิกจ่ายวัสดุในงวดที่สั่งซื้อ การซื้อและ สถานการณ์จ่าย

2. บันทึกการจ่ายวัสดุ

เมื่อผู้ดูแลคลังวัสดุตรวจสอบจำนวนวัสดุที่จะจ่ายเรียบร้อยแล้วให้กดปุ่ม "บันทึก" จะปรากฏหน้าจอ ตามภาพประกอบที่ 25

| ระบบเบิกจ่ายวัสดุค                   | <b>งคลัง</b><br>รรมศาสตร์ |                        |                 | คลิก         |          |             |            |
|--------------------------------------|---------------------------|------------------------|-----------------|--------------|----------|-------------|------------|
| มมัญมลัก                             |                           | เลขที่ใบเบิก 195/61 [* | ใช้ในส่านักงาน] |              | • ดับหา  |             |            |
|                                      |                           |                        |                 |              |          |             |            |
| 0 jao                                |                           |                        |                 |              |          |             |            |
| 🗘 ประเภทวัสด                         |                           |                        | บันทึก การจ่า   | ายวัสดุ      |          |             |            |
| นร์ษัท                               | วันที                     | 6-สิงหาคม-2561         |                 |              |          |             |            |
| หน่วยงานย่อย                         | ผู้ขอเบิก                 | นภสร ดาบทอง            |                 |              |          |             |            |
| ยอดยกมา                              | หน่วยงาน                  | งานงบประมาณและพัสดุ    |                 |              |          |             |            |
|                                      | ราชการเรือง               | ใช้ในสำนักงาน          |                 |              |          |             |            |
| ขอมูลหลก                             | หมายเหตุ                  |                        | _               |              |          |             |            |
| ข้อมูลสถานะล่าสุด                    | วันทีเบิก                 | 6 ▼ สิงหาคม ▼ 2561 ▼   | T               |              |          |             |            |
| ข้อมูลนำเข้าวัสดุ                    | ผู้มารับของ               | นภสร ดาบทอง            | •               |              |          |             |            |
| ขออนุมัติเบิกวัสดุ                   | สำดับ                     | รายการวัสด             | ગ્ય.ીપ          | จน.ที        | หน่วยนับ | แสดง        | สถานะ      |
| ส่ง Mail แจ้งรับวัสดุ                |                           |                        | Stock           | ขอ จำย       |          | รายละเอยด   |            |
| บันทึกการจ่ายวัสดุ                   | 1 กระดาษ A4 ขา            | มาด 70 G               | 195             | 15 15        | รีม      | <u>แสดง</u> | จ่ายแล้ว ▼ |
| ค้นหาการจ่ายวัสดุ                    |                           |                        | บันทึก          |              |          |             |            |
| ข้อมูลนำเข้า/จ่ายออกวัสดุแต่ละรายการ |                           |                        |                 |              |          |             |            |
| ตรวจสอบวัสดุที่ต้องสั่งชื้อ          |                           |                        |                 | $\backslash$ |          |             |            |
| รายงาน                               |                           |                        | /               |              |          |             |            |
|                                      |                           |                        | ดลิก            |              |          |             |            |
| การเบกจายวลดุแตละรายการ              |                           |                        | 116111          |              |          |             |            |
| การเบกจายวลดแตละหนวยงาน              |                           |                        |                 |              |          |             |            |
| รายงานการจายวสดุ                     |                           |                        |                 |              |          |             |            |
| รายงานการรบวสดุ                      |                           |                        |                 |              |          |             |            |
| รายการวสดุคงเหลอ                     |                           |                        |                 |              |          |             |            |
| ยอดเงนวสดุคงเหลอแตละเดอน             |                           |                        |                 |              |          |             |            |
| สรุบรายละเอยดประจำเดอน               |                           |                        |                 |              |          |             |            |
| รายงานแยกประเภทเงิน                  |                           |                        |                 |              |          |             |            |
| ออกจากโปรแกรม                        |                           |                        |                 |              |          |             |            |

ภาพประกอบ 24 หน้าจอแสดงการบันทึกการจ่ายวัสดุ

|                                      |                      | de la calencia y Martino de                    |               |         |        |       |         |      |
|--------------------------------------|----------------------|------------------------------------------------|---------------|---------|--------|-------|---------|------|
| หน้าหลัก                             | li                   | <mark>ลขที่ใบเบิก</mark> 195/61 [โซโนสานักงาน] |               |         |        |       | • ค้นหา |      |
| ข้อมูลพื้นฐาน                        |                      |                                                |               |         |        |       |         |      |
| }วัสดุ                               |                      |                                                | ค้นหา การจ่าย | บวัสด   |        |       |         |      |
| ประเภทวัสดุ                          | วันที                | 6-สิงหาคม-2561                                 |               |         |        |       |         |      |
| บริษัท                               | ผู้ขอเบิก            | นภสร ดาบทอง                                    |               |         |        |       |         |      |
| หน่วยงานย่อย                         | หน่วยงาน             | งานงบประมาณและพัสดุ                            |               |         |        |       |         |      |
| ยอดยกมา                              | ราชการเรื่อง         | ใช้ในส่านักงาน                                 |               |         |        |       |         |      |
| ข้อบอนอัก                            | หมายเหตุ             |                                                |               |         |        |       |         |      |
|                                      | วันที่เบิก           | 6 ▼ สิงหาคม ▼ 2561 •                           | 1             |         |        |       |         |      |
| ข้อมูลสถานะล่าสุด                    | ผู้มารับของ          | นภสร ดาบทอง                                    | •             |         |        |       |         |      |
| ข้อมูลนำเข้าวัสดุ                    |                      |                                                | จน            | เที     |        | ราคา/ | ราคา    |      |
| ขออนุมัติเบิกวัสดุ                   | สาดบ                 | รายการวสดุ                                     | เบิก          | จ่ายได้ | หนวยนบ | หน่วย | รวม     | สถ   |
| ส่ง Mail แจ้งรับวัสดุ                | 1 กระดาษ A4 2        | มนาด 70 G                                      | 15            | 15      | รีม    | 90    | 1350    | จ่าย |
| บันทึกการจ่ายวัสดุ                   | รวม (หนึ่งพันสามร้อย | ห้าสิบบาทถ้วน)                                 |               |         |        |       | 1,350.  | 00   |
| ค้นหาการจ่ายวัสดุ                    |                      |                                                | • •           |         |        |       |         |      |
| ข้อมูลนำเข้า/จ่ายออกวัสดุแต่ละรายการ |                      |                                                | MITM          |         |        |       |         |      |
| ตรวจสอบวัสดุที่ต้องสั่งซื้อ          |                      |                                                |               |         |        |       |         |      |
| รายงาน                               |                      |                                                |               |         |        |       |         |      |
| การเบิกจ่ายวัสดุแต่ละรายการ          |                      |                                                |               |         |        |       |         |      |
| การเบิกจ่ายวัสดุแต่ละหน่วยงาน        |                      |                                                |               |         |        |       |         |      |
| รายงานการจ่ายวัสดุ                   |                      |                                                |               |         |        |       |         |      |
| รายงานการรับวัสดุ                    |                      |                                                |               |         |        |       |         |      |
| รายการวัสดุคงเหลือ                   |                      |                                                |               |         |        |       |         |      |
| ยอดเงินวัสดุคงเหลือแต่ละเดือน        |                      |                                                |               |         |        |       |         |      |
| สรุปรายละเอียดประจำเดือน             |                      |                                                |               |         |        |       |         |      |
|                                      |                      |                                                |               |         |        |       |         |      |

#### ภาพประกอบ 25 หน้าจอแสดงสถานะการจ่ายวัสดุ

เมื่อเรากดปุ่ม "พิมพ์" ระบบจะสร้างแบบฟอร์มการจ่ายให้อัตโนมัติดังแสดงตามภาพประกอบที่ 26

#### ใบเบิกพัสดุจากการพัสดุ งานงบประมาณและพัสดุ

วันที่ 6 <mark>เ</mark>ดือน สิงหาคม พ.ศ. 2561

ลขที่ใบเบิก 195/61

เรียน หัวหน้าเจ้าหน้าที่พัสดุ

ข้าพเจ้า <u>นางสาว นกสร ดาบทอง</u> ตำแหน่ง <u>นักวิชาการพัสดุ</u> สังกัดภาควิชา / หน่วยงาน <u>สำนักงานอธิการบดีวิทยาเขตสุราษฎร์ธานี (งานงบประมาณและพัสดุ)</u> มีความประสงค์จะขอเบิกพัสดุตามรายการข้างล่างนี้ เพื่อนำไปใช้ในราชการเรื่อง <u>ใช้ในสำนักงาน</u>

|                                                      | ลำดับที่ | รายการที่ขอเบิก     | จำนวนที่เบิก | หน่วยนับ | ราคา/หน่วย | ราคารวม  |
|------------------------------------------------------|----------|---------------------|--------------|----------|------------|----------|
|                                                      | 1        | กระดาษ A4 ขนาด 70 G | 15           | รีม      | 90.00      | 1,350.00 |
| รวมเป็นเงินทั้งสิ้น (หนึ่งหมื่นสามร้อยห้าสิบบาทด้วน) |          |                     |              |          |            | 0.00     |

(1) เรียน หัวหน้าเจ้าหน้าที่พัสดุ เพื่อโปรดพิจารณาอนุมัติเบิกตามรายการวัสดุ ดังกล่าวข้างต<sup>ุ้</sup>น

|                                   | เจ้าหน้าที่พัสดุ                                                            |
|-----------------------------------|-----------------------------------------------------------------------------|
|                                   | หัวหน้าเจ้าหน้าที่พัสดุ                                                     |
| (2) ข้าพเจ้าได้จ่ายของกรบถ้วน     | (3) ข้าพเจ้าได้ตรวจรับสิ่งของที่ขอเบิกแล้ว ครบถ้วนตามรายการที่ได้รับอนุมัติ |
| ตามรายการที่อนุมัติให้จ่ายได้แล้ว |                                                                             |
| ลงชื่อผู้จายของ                   | ลงชื่อผู้รับของ                                                             |
| ()                                | ()                                                                          |
| 6 / สิงหาคม / 2561                | 6 / สิงหาคม / 2561                                                          |

ภาพประกอบ 26 หน้าจอแสดงแบบฟอร์มการจ่ายวัสดุ

ให้ผู้ดูแลคลังวัสดุพิมพ์เอกสารการจ่ายเพื่อให้ผู้มารับวัสดุลงรายมือรับ และดำเนินการต่อไป สำหรับการบันทึกข้อมูล ในขั้นตอนนี้ ระบบจะเปลี่ยนสถานะของเลขที่ใบเบิกจาก **"กำลังดำเนินการ"** เป็น **"สิ้นสุด"** ผู้ขอเบิกวัสดุคงคลัง สามารถรับวัสดุที่ขอเบิกไปได้ โดยลงนามรับวัสดุในแบบฟอร์มการจ่ายวัสดุ เสร็จสิ้นสำหรับการขอเบิกวัสดุคงคลัง

#### ในกรณี **"การเบิกจ่ายใบเสร็จรับเงิน"**

การเบิกจ่ายใบเสร็จรับเงิน ผู้ขอเบิกใบเสร็จสามารถเข้าใช้งานได้ด้วยวิธีเดียวกับการขอเบิกวัสดุคงคลัง เมื่อเจ้าหน้าที่พัสดุได้รับใบขอเบิกวัสดุที่หัวหน้างานลงชื่ออนุมัติแล้ว ตามเอกสารแนบ เจ้าหน้าที่พัสดุจะดำเนินการ จัดเตรียมใบเสร็จตามจำนวนที่ขอเบิก และดำเนินการจ่ายใบเสร็จที่ขอเบิก โดยการบันทึกการจ่ายในระบบเบิกจ่ายวัสดุ คงคลัง และให้ผู้ขอเบิกใบเสร็จตรวจสอบจำนวนใบเสร็จที่ขอเบิก เจ้าหน้าที่พัสดุบันทึกเลขที่ใบเสร็จ และให้ผู้ขอเบิก ใบเสร็จลงชื่อรับใบเสร็จในทะเบียนคุมใบเสร็จ ตามตารางต่อไปนี้

| 4 | วันที่ | ยอดยกมาของ ปี 60 | ใบเสร็จเลขที่ | ยอดวับของ ปี 61 | ใบเสร็จเลขที่ | ผู้เปิก | หน่วยงานที่เบิก | เลขที่ใบเสร็จที่เบิก | จำนวน/อบับ | สังที   | ลายมือชื่อผู้เบิก | คงเหลือ | พมายเหตุ |
|---|--------|------------------|---------------|-----------------|---------------|---------|-----------------|----------------------|------------|---------|-------------------|---------|----------|
|   |        |                  |               |                 |               |         |                 |                      |            |         |                   | 14      | -        |
|   |        |                  |               |                 |               |         |                 |                      |            |         |                   |         |          |
|   |        |                  |               |                 |               | -       |                 |                      |            |         |                   |         |          |
|   |        |                  |               | 1               |               |         |                 |                      |            |         |                   |         |          |
|   |        |                  |               |                 |               | -       |                 |                      |            |         |                   |         |          |
| - |        |                  |               | 1 1             |               | -       |                 |                      |            |         | -                 |         |          |
| - |        | 1 1              |               | + +             |               | -       |                 |                      | -          |         |                   |         |          |
| - |        | 1 1              |               | + +             | 1             | -       |                 |                      |            |         |                   |         |          |
|   |        | + +              |               |                 |               |         |                 |                      |            |         |                   |         |          |
| - |        | -                |               |                 |               |         |                 |                      | -          |         |                   |         | -        |
| - |        |                  |               |                 |               |         |                 |                      |            |         |                   |         | -        |
| - |        |                  |               |                 | 1             |         |                 | -                    |            | <u></u> |                   |         | -        |
| - |        |                  |               |                 |               |         |                 |                      |            | 2       |                   |         |          |
|   |        |                  |               |                 |               |         |                 |                      |            |         |                   |         |          |
|   |        |                  |               |                 |               |         |                 |                      |            |         |                   |         | 1        |
|   |        |                  |               |                 |               | 1       |                 |                      | 1          |         |                   |         |          |
| - |        |                  |               |                 |               |         |                 |                      |            |         |                   |         |          |
|   |        |                  |               |                 |               |         |                 |                      |            |         |                   |         |          |
|   |        |                  |               |                 |               |         |                 |                      |            |         |                   |         |          |
|   |        |                  |               |                 |               |         |                 |                      |            |         |                   |         | 1        |
|   |        |                  |               |                 |               |         |                 |                      |            |         |                   |         |          |
| - |        |                  |               |                 |               |         |                 |                      |            |         |                   |         |          |
| - |        |                  |               | 1               |               |         |                 |                      |            |         |                   |         |          |
| - |        | 1                |               |                 |               |         |                 |                      |            |         |                   |         | +        |
| - |        |                  |               |                 |               |         |                 |                      | +          |         |                   |         |          |
| - |        |                  |               |                 |               |         |                 |                      |            |         |                   |         |          |
| - |        |                  |               |                 |               |         |                 |                      |            |         |                   |         |          |
| - |        |                  |               |                 |               |         |                 |                      |            |         |                   |         | -        |
| _ |        |                  |               |                 |               |         |                 |                      |            |         |                   |         | -        |
| _ |        |                  |               |                 |               |         |                 |                      |            |         |                   |         |          |
| _ |        |                  |               |                 |               |         |                 |                      |            |         |                   |         |          |
|   |        |                  |               |                 |               |         |                 |                      |            |         |                   |         |          |
|   |        |                  |               |                 |               |         |                 |                      |            | 3       |                   |         |          |

# ขั้นตอนการเบิกจ่ายวัสดุคงคลัง

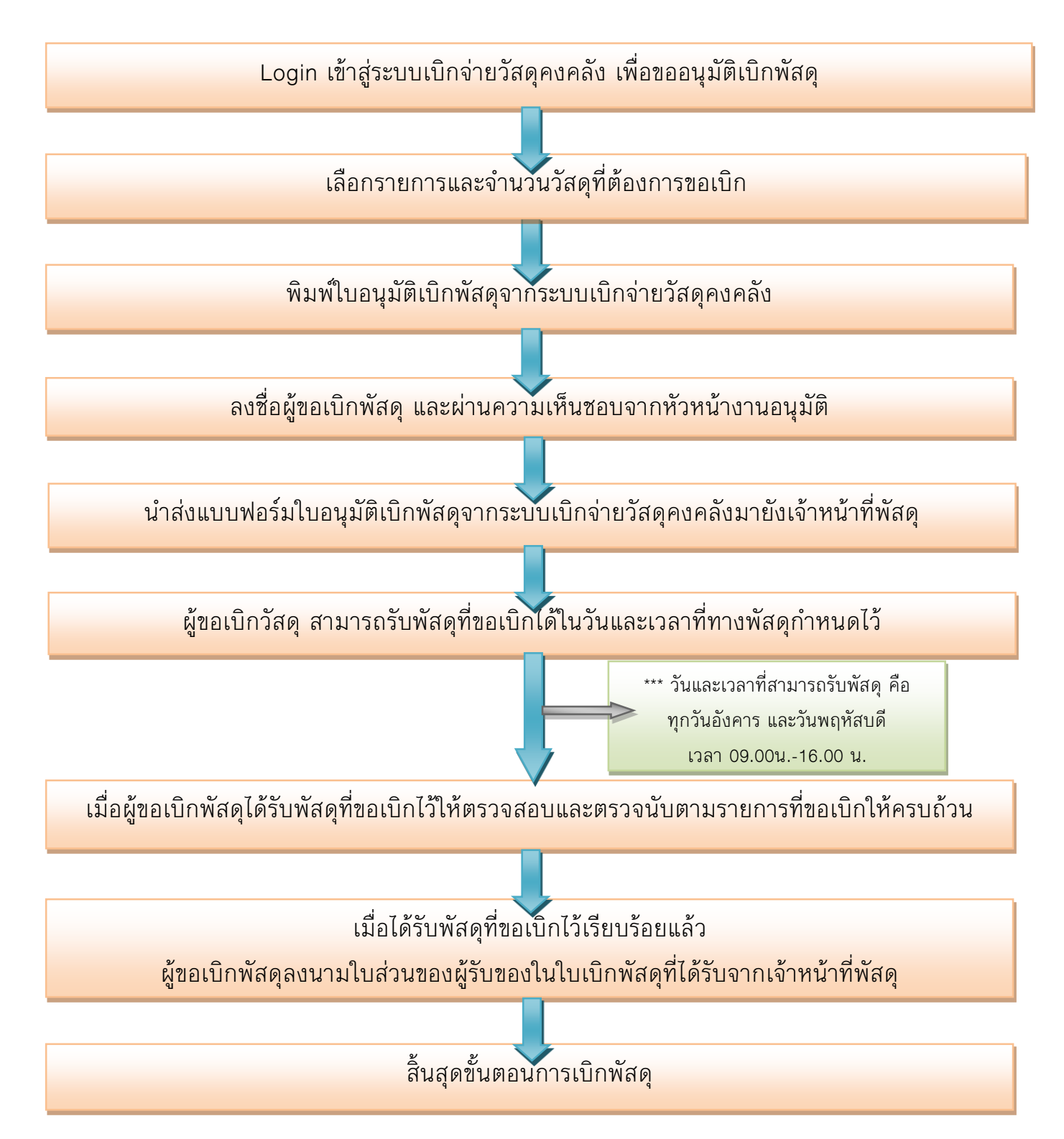